# Data Validation State Web Software Version 1.1

Tax Application Tutorial

U.S. Department of Labor Employment and Training Administration Office of Workforce Security Unemployment Insurance Program

November 2007

\_\_\_\_\_,

# **Table of Contents**

| TABLE OF CONTENTSI                              |
|-------------------------------------------------|
| ABOUT THIS TUTORIAL1                            |
| TECHNICAL SUPPORT1                              |
| SOFTWARE TRAINING1                              |
| TYPOGRAPHIC CONVENTIONS1                        |
| SOFTWARE REQUIREMENTS1                          |
| FIXES AND NEW FEATURES INCLUDED IN VERSION 1.11 |
| INTRODUCTION                                    |
| The Data Validation Program3                    |
| Definitions4                                    |
| Navigating the System5                          |
| LOGGING ON7                                     |
| VIEWING THE RECORD LAYOUTS11                    |
| IMPORTING AN EXTRACT FILE13                     |
| Cancelling a Load20                             |
| VIEWING ERRORS                                  |
| Viewing Duplicate Records25                     |
| VIEWING THE SOURCE TABLE                        |
| VIEWING VALIDATION COUNTS                       |

\_\_\_\_\_

| VIEWING THE REPORT VALIDATION SCREEN      | 32 |
|-------------------------------------------|----|
| VIEWING SAMPLES                           | 35 |
| Printing Sample Worksheets                | 38 |
| Entering Sample Results                   | 43 |
| VIEWING DATA ELEMENT SORTS                | 47 |
| Entering Data Element Sorts Results       | 49 |
| Query Screen                              |    |
| VIEWING THE WAGE ITEM VALIDATION SCREEN   | 53 |
| SUBMITTING RESULTS TO DOL                 | 64 |
| Adding Comments                           | 64 |
| Transmitting Results                      | 66 |
| Transmitting Population Results           | 67 |
| Transmitting Wage Item Validation Results | 69 |

# **About This Tutorial**

This document provides a tutorial for the tax application of the Data Validation (DV) State Web Software Version 1.1.

### **Technical Support**

If any problems are encountered with the software, contact the Office of Workforce Security (OWS) Technical Support Staff (Hotline) at 1-800-473-0188 or send an email to <u>hotline@uis.doleta.gov</u>.

# Software Training

The Minnesota Training Center offers training on the Data Validation State Web Software. Check current offerings at <a href="http://www.tc.state.mn.us/calendar.html">http://www.tc.state.mn.us/calendar.html</a>. You can register for courses online, by email (<a href="mailto:wanda.burth@state.mn.us">wanda.burth@state.mn.us/calendar.html</a>. You can register for courses online, by email (<a href="mailto:wanda.burth@state.mn.us">wanda.burth@state.mn.us/calendar.html</a>. You can register for courses online, by email (<a href="mailto:wanda.burth@state.mn.us">wanda.burth@state.mn.us</a> ) or by calling the training center at 651-297-3393.

# **Typographic Conventions**

| Visual Cue             | Meaning                                          |
|------------------------|--------------------------------------------------|
| 1                      | Sequenced steps to follow when completing a task |
| 2                      |                                                  |
| Black bold type        | Button                                           |
| Blue type              | Box title                                        |
| Purple underlined type | Links on the software that you can click on      |
| Blue underline type    | Web or email address                             |
| Italics                | Documents, screen names and menu options         |
| *                      | Indicates where to click on the software screen  |
| 0000000                | Note with additional information                 |
|                        | Тір                                              |

This document uses the following typographic conventions.

# **Software Requirements**

To use the Data Validation State Web Software you will need a computer with Internet Explorer Version 6.0 or later.

You will also need a user name and a password that you can obtain from your system administrator.

In order to perform data validation you need to load extract files into the software. Specifications on how to build these extract files are available in *Appendix F, UI Tax Record Layouts* of the *ETA Handbook 361- B Tax*. All extract files to be loaded into the software must be copied to the "/opt/dv/data/" directory in your state SUN server. Extract file names must have a .txt extension and contain no spaces.

# Fixes and New Features Included in Version 1.1

The following fixes and enhancements were incorporated in the Tax application of the Data Validation State Web Software Version 1.1:

| Feature Type | Description                                                                                                    |
|--------------|----------------------------------------------------------------------------------------------------|
| Fixed        | Transmission functionality has been fixed to disallow                                                                                                    |
| Problems in  | transmission of incomplete results.                                                                                                    |
| Prior        |                                                                                                    |
| Release(s)   | Load function has been fixed so that a load doesn't get<br>aborted when a row in the extract file contains a missing<br>value or contains a value in a field that should be blank. |
|              | FIV samples in Tax Population 1 have been fixed to be randomly selected.                                                                                                    |
|              | Sorts have been fixed for Tax Population 2.                                                                                                    |
|              | Time-lapse calculation has been fixed for Tax Population 3.                                                                                                    |
|              | Other minor fixes, like label corrections, etc., have been completed.                                                                                                    |

| Feature Type          | Description                                                                                                    |
|-----------------------|----------------------------------------------------------------------------------------------------|
| Enhancements          | When a population is loading, all the other functions have<br>been locked for that loading population. The 'import"<br>function for all other Benefit and Tax populations, has also<br>been locked. All other functions are available for the other<br>populations. |
|                       | Sizes of some fields have been increased to accommodate state codes.                                                                                                    |
|                       | Added submission date stamp to all submissions. The submission date stamp will be used to distinguish among submissions made or picked up on the same day.                                                                                                    |
|                       | Added last import and last transmit dates to Main Menu for each population.                                                                                                    |
|                       | Modified the Tax application so that RV, Sorts, and FIVs are<br>submitted to the National Office as a set. The application first<br>checks that all validations have been completed and then<br>gives the user the option to submit the population as a set.        |
|                       | Added N/A and Score columns in the tax application for the data element sorts. Number of Cases column is now calculated by the application.                                                                                                    |
|                       | Comments size has been increase to 512 characters.<br>Separate comments are now available for Report Validation,<br>Data Element Validation, and Wage Item Validation.                                                                                              |
|                       | Report Validation of Dollars and Counts has been combined into one screen.                                                                                                    |
| New<br>Specifications | Duplicate detection criteria have been revised for some Benefits and Tax populations.                                                                                                    |
|                       | <ul> <li>E-mail features were added to Notify the National Office:</li> <li>when a state submits any data, and</li> <li>when any data are missing from the Data Pick-up module</li> </ul>                                                                           |

# Introduction

#### The Data Validation Program

States are required to file a series of standardized reports on their Unemployment Insurance (UI) operations with the Employment and Training Administration (ETA) of the U.S. Department of Labor (DOL). Reports covered by the data validation program are required on a monthly or quarterly basis.

These reports are used to establish the volume of activity conducted by state UI administrations and are a factor in establishing funding levels. They provide information about state compliance with UI requirements. They also provide information about the amount of benefits paid, the number of claimants served and other information useful in measuring the U.S. economy and projecting trends.

Since state programs differ significantly within established parameters and states utilize a variety of accounting and data processing arrangements, the issue of the comparability among state reports has emerged. State reporting requirements are standardized, but states use a variety of reporting procedures and must interpret reporting requirements within the context of their own laws and accounting conventions.

The UI Data Validation (DV) program was established in an attempt to identify and address discrepancies in reported numbers. The program requires that states recreate reported numbers independently from their reporting process and compare these numbers with actual numbers reported to DOL. States must address any discrepancies found that exceed the established error tolerance. The DV program also requires that states examine a sample of reported cases to verify that the correct information is being counted.

The Data Validation State Web Software facilitates the validation process and generates standardized outputs that document the state data validation results.

The data validation process is divided into two main validation processes: Report Validation (RV) and Data Element Validation (DEV). RV verifies that reported numbers in ETA reports are accurate, i.e., that the process the state uses to count transactions is correct. DEV refers to the investigation of samples of records to establish that the information in individual records is accurate and conforms to federal reporting requirements, i.e., that the state is counting the right transactions.

The Tax validation system uses "minimum" samples, called "File Integrity Validation" or FIV samples, which consist of two records per sub-population within an extract file. The sample frame for each sample consists of a set of specific sub-populations within a given extract file. Records included in a sample

are displayed along with the data elements to be validated in a data entry screen. Investigators review each record, identify any elements found to be erroneous, and data-enter this information into the system. In Tax, even one error causes a population sample set to fail.

The software also provides a sort utility for Populations 1 - 4; for Population 5, the sort utility isn't available. It tests whether any secondary codes or EAN values support the primary codes (such as A for Active or C for Contributory employers) used to classify extracted transactions. Sorts pass if fewer than 2% of the sorted transactions involve discrepancies.

The Wage Item Validation component of DV requires validation of incoming information provided by employers pertaining to wages paid to individuals on a quarterly basis (Wage Records). This information is not included in extract files. Validation of wage record information requires a review of incoming information and a comparison of reported numbers included in the ETA 581 Report count with re-constructed counts. This information is key-entered into the software and forwarded to DOL.

#### Definitions

Certain terms used in the validation process have a specialized meaning within the context of the DV program:

- 1. *Extract Files*. These files consist of information *extracted* from state production databases. This information is organized into rows and columns that represent state's UI transactions. They are used as input for the DV software.
- 2. Record Layouts. These documents provide detailed information on how to build the extract files. They can be found in the software (see Viewing the Record Layouts section) or in Appendix F, Record Layouts of the ETA Handbook 361- B, UI Tax Employer Contributions Data Validation Handbook.
- 3. *Module 3.* This State-specific document maps the data elements in the record layouts and samples to elements in individual state systems.
- 4. *Populations*. Populations are sets of state transactions specific to a particular activity. For example, Population 5 concerns Field Audits, reported on lines 501 and 502 of the EYA 581 report. An extract file must be constructed for each population.
- 5. *Subpopulation*. Each record in a given population is assigned to a specific subpopulation. For example, in Tax Population 5, Large Employer Change

audits are assigned to Subpopulation 5.1, and Large Employer No-change audits to Subpopulation 5.2. Records in subpopulations are used to reconstruct reported counts.

#### Navigating the System

The DV software is a web-based application with certain characteristics that the user should be aware of.

- *Multiple users*. The software supports multiple, concurrent users. However, it was not designed to allow, for example, update of a single table by multiple users at the same time.
- *Time Out.* You will be automatically logged out from the application if you are inactive for more than 59 minutes. To maintain your session hit a keystroke or move your mouse. You should perform "save" operations frequently if there is a danger of work being lost due to inactivity. During the extract loading operation, the time-out parameter is set to four hours, to allow large extract files to be loaded without interruption.
- *Exit from Screens*. The user can exit from a secondary window within the application through use of the "X" in the upper right corner of the window. Be aware that the "X" at the extreme upper corner of a primary screen will exit the user from the entire application. This will require the user to sign on again and may result in lost data.
- Use of the **Back** button. The Internet browser has a **Back** button that allows the user to return to a previous screen. Users should be aware that use of this button may result in unexpected results. This problem can be avoided by using the links on the software screens that were designed to navigate to previous screens. For example, the <u>Home</u> link at the bottom of a screen will take you back to the *Benefits Selection Criteria* screen.
- *<Control End> and <Control Home>*. *<*Control End> will take you immediately to the bottom of any screen and *<*Control Home> to the top.
- *Print Function*. To print screens, use the print function on your browser or, if available, the print button at the bottom of the screen. Some screen sizes exceed the width of a portrait print. In this case try the landscape option on your printer. You can also try copying the screen to Word, Excel or some other utility and print from there. System administrators should be able to assist you if you encounter problems.

- Save and Save As Functions. Use the Save button to save data in the DV application. Saved data for a given population are overwritten when a new extract file for that population is loaded. The Save As button allows you to save a screen shot of the current software screen, outside the DV software. Screen shots saved outside the application are not affected by loading new extract files. The Save As button can be used to save screen shots of summary reports and DEV worksheets to satisfy audit requirements.
- *Help functions*. The application has <u>Help</u> links on certain screens. Click on this link to display information relevant to the data or functions available on the screen.

# **Logging On**

To log on to the data validation software, follow the next steps.

**1** Go to your state Unemployment Insurance *Applications Menu* screen, select <u>Data Validation</u>, and then select <u>Main Login</u>.

| CALIFORNIA REPUBLIC | Unemployment Insurance                                                                                                    |
|---------------------|----------------------------------------------------------------------------------------------------|
|                     | Applications Menu                                                                                                    |
| •                   | Data Validation<br>Main Login<br>UIR (Unemployment Insurance Reports)<br>BAM (Benefit Accuracy Measurement) (OMB No.1205-0245) |
| •                   | <u>TPS (Tax Performance System) (OMB No. 1205-0332)</u><br><u>Text Version</u>                                                 |

**2** On the *Data Validation* login screen, enter your User Name. Example: dv3

| DATA      | VALIDATION         |
|-----------|--------------------|
| User Name | dv3                |
| Password  |                    |
| Bene      | efits C Tax ©      |
| Login     | Clear Query        |
| State Mer | nu  Feedback  Help |

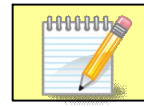

Screen shots in this tutorial might look different (fonts and colors) from your screen due to your desktop and browser settings.

#### **3** Enter your Password.

| DATA             | /ALIDATION        |
|------------------|-------------------|
| User Name        | dv3               |
| Password         | •••••             |
| Bene             | fits C Tax ©      |
| Login            | Clear Query       |
| <u>State Mer</u> | u  Feedback  Help |

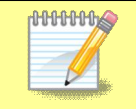

User name and password are assigned by your state system administrator.

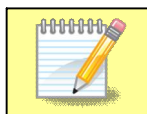

Passwords are case-sensitive, i.e., the operator must use capitals letters if this is part of the password.

The <u>State Menu</u> link at the bottom of the screen returns you to the state menu. The <u>Feedback</u> link accesses contact information for technical problems. The <u>Help</u> link accesses information on all available functions on the screen.

4 Select **Tax** if is not already selected (Benefits is selected by default)

| User Name | dv3          |
|-----------|--------------|
| Password  | •••••        |
| Bene      | fits C Tax C |
| Login     | Clear Query  |

**5** Click on the **Login** button.

| User Name | dv3          |
|-----------|--------------|
| Password  | •••••        |
| Bene      | fits C Tax © |
| Login     | Clear Query  |

6 You should see the Tax Selection Criteria screen.

| Report Quarter     |
|--------------------|
| Population         |
| Report Due Date    |
| Choose Function Go |

The Login link at the bottom of the screen will take you back to the login screen. Click on <u>Report Quarter</u>, <u>Year</u>, <u>Population</u>, <u>Report Due Date</u>, and <u>Choose Function</u> for additional information on these parameters.

# Viewing the Record Layouts

In order to use the data validation software, you need to have an extract file which contains the required data for the reporting period you want to validate. The data in the file should be extracted from your state production system in accordance to the specifications described in *Appendix F, UI Tax Record Layouts*, of the Data Validation handbook. You will need 5 extract files; one for each tax population.

The extract files specifications, or record layouts, are also available in the software. To view them, follow the next steps.

| Report Quarter  | ✓ Year |
|-----------------|--------|
| Population      |        |
| Report Due Date |        |
| Choose Function | Go     |

**1** On the *Tax Selection Criteria* screen, click on the <u>Population link</u>.

# **2** To see the record layout of a population click on the population's link.

| Population Field Help                                                                                                    |
|----------------------------------------------------------------------------------------------------|
| The <b>Population</b> field has the following characteristics:                                                                                                    |
| Name: POPULATION.                                                                                                    |
| Definition: The Population is a required query parameter.                                                                                                    |
| The Population field identifies the Population for which the application will generate the report.                                                                                                    |
| Form Field Type: Drop Down List.                                                                                                    |
| The list of all the Populations (Population # and Population name) is displayed when the user clicks on the drop<br>down menu button. The user can click on the list of Populations to select a Population. If the user does not select<br>any of the Populations, the first Population in the list is selected as the default. |
| • Form Field Edits:                                                                                                    |
| The valid Populations are:                                                                                                    |
| <ul> <li>Active Employers (Tax 1)</li> <li>Report Filing (Tax 2)</li> <li>Status Determination (Tax 3)</li> <li>Accounts Receivable(Tax 4)</li> <li>Field Audits(Tax 5)</li> </ul>                                                                                                    |
| Print Top                                                                                                    |

#### The record layout for the population will be displayed.

|                                                                              |                                                                 | Тах Рори                                                                             | ulation 1 Active Employers Record Layo                                                                                                    | out                                                                                                    |
|------------------------------------------------------------------------------|-----------------------------------------------------------------|--------------------------------------------------------------------------------------|----------------------------------------------------------------------------------------------------|----------------------------------------------------------------------------------------------------|
| This record layout prov<br>record layout. The Dat<br>reference indicates the | ides the format for<br>a Format column i<br>I step where the st | the validation extract file<br>ndicates the generic valu<br>ate-specified values are | a. The extract file type must be ASCII, comma delimines for text fields. These must be followed by a d documented.                                                                                                    | nited columns. Data must be in the order listed in the<br>ash and the state-specific value. The Module 3 |
| Example: If the state-s                                                      | pecific code for ar                                             | Active Employer is 01,                                                               | then the data format would be A-01.                                                                                                    |                                                                                                    |
| Number<br>1                                                                  | Field Name<br>OBS                                               | Module 3 Reference                                                                   | Field Description<br>Assign to each record. Use sequential<br>numbers starting at 1.                                                                                                    | Data Type/Format<br>INTEGER<br>Number - 00000000<br>(Required)                                           |
| 2                                                                            | EAN                                                             | Step 1A                                                                              | Employer Account Number.                                                                                                    | CHAR(20)<br>Number –<br>000000000<br>(Required)                                                          |
| 3                                                                            | Employer<br>Status<br>Indicator                                 | Step 3A                                                                              | Indicate that the employer is an active<br>Employer.                                                                                                    | CHAR (20)<br>Text - A<br>(Required))                                                                     |
| 4                                                                            | Employer<br>Type                                                | Step 2A<br>Step 2B                                                                   | Indicate whether the employer type is<br>contributory or reimbursable.                                                                                                    | CHAR (20)<br>Text - C; R<br>(Required)                                                                   |
| 5                                                                            | Liability<br>Date<br>(Met<br>Threshold)                         | Step 14                                                                              | Indicate the most recent date on which<br>the employing unit met the State law<br>definition of a newly established or<br>successor employer.                                                                                       | Date —<br>MM/DD/YYYY<br>(Required)                                                                       |
| 6                                                                            | Reactivation<br>Process<br>Date                                 | Step 16                                                                              | Indicate the date on which an employer<br>account was updated on the State's system<br>to reflect the reactivation of a previously<br>inactivated or terminated employer.                                                           | Date –<br>MM/DD/YYYY                                                                                     |
| 7                                                                            | Inactive/<br>Terminated<br>"as of"<br>Date                      | Step 5                                                                               | Indicate the effective date for the<br>termination or inactivation status of<br>the employer.                                                                                                    | Date<br>MM/DD/YYYY                                                                                       |
| 8                                                                            | Activation<br>Processing<br>Date                                | Step 15                                                                              | Indicate the date on which an account<br>was established on the State's system<br>for an 'employer,' under the State<br>unemployment compensation law.                                                                              | Date - MM/DD/YYYY<br>(Required)                                                                          |
| 9                                                                            | Number of<br>Liable<br>Quarters                                 | Step 7B                                                                              | Indicate the number of consecutive quarters<br>between the date the employer was activated<br>or reactivated on the State's system and the<br>quarter prior to the report quarter being<br>wildered by the another was table and an | INTEGER<br>Number - 0 1,2,3,4,5,<br>6,7,8<br>(Required)                                                  |
|                                                                              | <u>Print</u>                                                    |                                                                                      | Back                                                                                                    | Тор                                                                                                    |

# **Importing an Extract File**

To validate the parts of the report covered by a population, you must first import the population extract file to the software. To import an extract file, follow the next steps.

**1** Select a population from the Population drop–down menu.

| Report Quarter  | Year                                                              |
|-----------------|-------------------------------------------------------------------|
| Population      |                                                                   |
| Report Due Date | 1-Active Employers<br>2-Report Filing                             |
| Choose Function | 3-Status Determination<br>4-Accounts Receivable<br>5-Field Audits |

When you select a population, on the lower left corner of the screen you will see the last date this population was imported. If you have never imported this population it will display "Never".

| DATA               | VALIDATION - TAX 🗉  |  |
|--------------------|---------------------|--|
| Tax                | Selection Criteria  |  |
| Report Quarter     | Year 🗾              |  |
| Population         | 1-Active Employers  |  |
| Report Due Date    |                     |  |
| Choose Function    | Go                  |  |
|                    |                     |  |
| And along          |                     |  |
| Last Import: Never |                     |  |
|                    | Login Feedback Help |  |

If you have already imported the population, you will see the last day it was imported and the user that imported it. You will also see the last date results were transmitted to DOL.

| <u>Report Quarter</u>          | Year                      |
|--------------------------------|---------------------------|
| Population                     | 5-Field Audits            |
| <u>Report Due Date</u>         |                           |
| Choose Function                | View Report Validation Go |
| Last Import: 11/28/2007 by dv4 | Last Transmit: 12/06/2007 |

**2** Select the Report Quarter and enter the Year for the reporting period you want to validate.

| Ta>                    | Selection Criteria        |
|------------------------|---------------------------|
| Report Quarter         | First Quarter 💌 Year 2006 |
| <u>Population</u>      | 1-Active Employers        |
| <u>Report Due Date</u> |                           |
| Choose Function        | Go                        |
| _ast Import: Never     |                           |

00000000

**3** If you are loading Population 2, you need to enter a Report Due Date, using MM/DD/YYYY format. For all other populations skip this step. The report due date is a state-designated date after which the state assesses penalty or late charges to employers.

You can also click on the calendar icon on the right of the Report Due Date to select report due date from a calendar.

| DATA<br>Tay                   | VALIDA<br>Selectio | TION -<br>on Crite | TAX<br>eria | (1        |       |              |           |      |           |
|-------------------------------|--------------------|--------------------|-------------|-----------|-------|--------------|-----------|------|-----------|
| Report Quarter                | First Quarter      | • <u>Year</u> 200  | i I         |           |       |              |           |      |           |
| Population                    | 2-Report Filing    | •                  | 🦉 Cale      | ndar -    | Micro | soft Int     | ernet     | [    | . 0       |
| Report Due Date               |                    | ]                  | Nove<br>[<< | embe      | r 200 | 07<br>Print] | [>        | 1 [: | >>]       |
| Choose Function               |                    |                    | Sun         | Mon       | Tue   | Wed          | Thu       | Fri  | Sat       |
|                               |                    |                    |             |           |       |              | 1         | 2    | 3         |
|                               |                    |                    | 4           | 5         | 6     | 7            | 8         | 9    | 10        |
|                               |                    |                    | 11          | 12        | 13    | 14           | 15        | 16   | <u>17</u> |
| set Import: 11/16/2007 by dv2 |                    |                    | 18          | <u>19</u> | 20    | 21           | 22        | 23   | 24        |
| ast import. 11/10/2007 by 0/2 |                    |                    | 25          | 26        | 27    | 28           | <u>29</u> | 30   | 1         |
|                               | Login Feedb        | ack Help           | 1.0         |           |       |              |           |      |           |

Use the double arrows on the calendar to scroll through years and the single arrows to scroll through months and then click on the day you want to use as start or end date.

|              | 🔮 Cale | ndar - | Micro           | soft In | terne | t ] |     | Scroll<br>months |
|--------------|--------|--------|-----------------|---------|-------|-----|-----|------------------|
|              | Sept   | emb    | er 20<br><]) [] | Print   |       |     |     |                  |
|              | Sur    | Mor    | Tue             | Wed     | Thu   | Fri | Sat | Click on day     |
| Scroll years | 2      | 3      | 4               | 5       | 6     | Z   | 8   | select           |
|              | 9      | 10     | 11              | 12      | 13    | 14  | 15  |                  |
|              | 16     | 17     | 18              | 19      | 20    | 21  | 22  |                  |
|              | 23     | 24     | 25              | 26      | 27    | 28  | 29  |                  |
|              | 30     | 1      | 2               | З       | 4     | 5   | 6   |                  |
|              |        |        |                 |         |       |     |     |                  |

The time period entered or selected should be the same used to construct the extract file you are going to load.

<mark>լ ԴԴԴԴԴԴԴԴԴԴԴԴԴԴԴ</mark>

The report quarter, year, and report due date (Population 2 only) are needed only for the import function. Once a population is loaded, the user may choose any other function without entering these dates.

4 Select *Import Data* from the Choose Function drop-down menu and click **Go.** 

| DATA                           | VALIDATION - TAX I                                                                                                    |      |
|--------------------------------|----------------------------------------------------------------------------------------------------|------|
| Tax                            | x Selection Criteria                                                                                                    |      |
| Report Quarter                 | First Quarter Year 2006                                                                                                    |      |
| Population                     | 1-Active Employers                                                                                                    |      |
| Report Due Date                |                                                                                                    |      |
| Choose Function                | Go                                                                                                    |      |
| Last Import: 11/16/2007 by dv2 | Import Data<br>View Validation Counts<br>View Report Validation<br>View Source Table<br>View Samples<br>View Wage Item Validation<br>View Data Element Sorts<br>View Import Messages<br>View Errors | Veve |

**5** Enter the full path where the file is located and the name of the extract file into the Import From Extract File box (example: /opt/dv/data/pop1-Tax-200301.txt).

| 1                       |
|-------------------------|
| 2003                    |
| ata/pop1-Tax-200301.txt |
| Cancel                  |
|                         |

The **Clear Query** button on the bottom of the screen will reset the Import From Extract File box. The **Cancel** button will take you back to the *Tax Selection Criteria* screen.

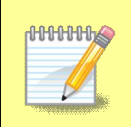

All extract files must be copied to the /opt/dv/data/ directory, hence the path name will always be /opt/dv/data/*filename.txt*. This directory was created on the Sun servers exclusively for data validation use.

The software will only accept files in *text* format. File names cannot contain spaces and must end in ".txt".

6 Click on the **Import** button to load the extract file into the system.

| DATA VALIDATI            | ON - TAX I              |
|--------------------------|-------------------------|
| Populatio                | on 1                    |
| Report Date              |                         |
| Report Quarter           | 1                       |
| Year                     | 2003                    |
| Import From Extract File | ata/pop1-Tax-200301.txt |
|                          |                         |
| Import Clear Query       | Cancel                  |
| Home Feedback            | <u>s Help</u>           |

This will take you to the *Import Messages* screen for information on the loading procedure.

|                   | IMPORT MESSAGES                                                                    |
|-------------------|------------------------------------------------------------------------------------|
|                   | for user dv3                                                                       |
|                   |                                                                                    |
| Loading Tay popu  | lation 3 Started @ Mon Nov 26 15:30:24 EST 2007                                    |
| Rows processed:   | 1000, Errors: 1000 for tax population 3 Still loading.                             |
| Rows processed:   | 2000, Errors: 2000 for tax population 3 Still loading.                             |
| Rows processed:   | 3000, Errors: 3000 for tax population 3 Still loading                              |
| Rows processed:   | 4000, Errors: 4000 for tax population 3 Still loading                              |
| Rows processed:   | 5000, Errors: 5000 for tax population 3 Still loading                              |
| Rows processed:   | 5000, Errors: 5000 for tax population 3. Checking data this may take a few minutes |
| Rows processed:   | 5000, Total Errors: 5000 for tax population 3                                      |
| Load of tax popul | ation 3 ended @: Mon Nov 26 15:39:43 EST 2007                                      |
|                   | Cancel Import                                                                      |
|                   | Home Feedback Help                                                                 |

On this screen you can see which user is loading the population, the start and end times of the load, the number of errors found in the file, and the total number of rows processed (including records in error).

Incoming extract files are subjected to various tests to identify 1) syntax errors, 2) logic errors, and 3) duplicate records.

For large files, a new import message line will appear for each 5,000 records.

Load times vary depending on the number of records in the extract file. The time-out parameter is set to four hours while the software is loading to allow ample time for loading large files. Most populations complete loading within a few minutes. Load times are affected by the size of the file, the population being loaded, and the number of error conditions encountered during the load.

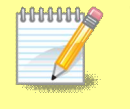

000000

The software allows different populations to be resident in the application at the same time, but not two data sets for the same population.

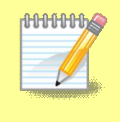

If the same population is loaded a second time, the new data set will over-write the former. Re-loading the same extract file will produce identical results for report validation, but different samples. While the file is loading you can go back to the *Tax Selection Criteria* screen and access screens for other populations. You cannot, however, load another population or access any of the screens of the population being loaded. A message in red will appear on the screen letting you know that the population is being load and the user that is loading it.

|      | DATA VA<br>Tax Se      | LIDATION - TAX 🗉 election Criteria                      |        |
|------|------------------------|---------------------------------------------------------|--------|
|      | Report Quarter         | Year                                                    | 1      |
|      | Population             | V                                                       | 1      |
|      | Report Due Date        |                                                         |        |
|      | Choose Function        | <b>x</b> 60                                             |        |
| Load | ing Tax population 1 l | by dv3 .Wait for it to finish for any further<br>loads. | $\geq$ |
|      |                        |                                                         | -      |
|      | Log                    | in <u>Feedback Help</u>                                 |        |

In addition, the Population drop down menu will not display the population being loaded and the Choose Function drop down menu will not display *Import*.

To return to the *Import Messages*, select *View Import Messages* from the Choose Function drop-down menu on the *Tax Selection Criteria* screen. You don't need to select a Population.

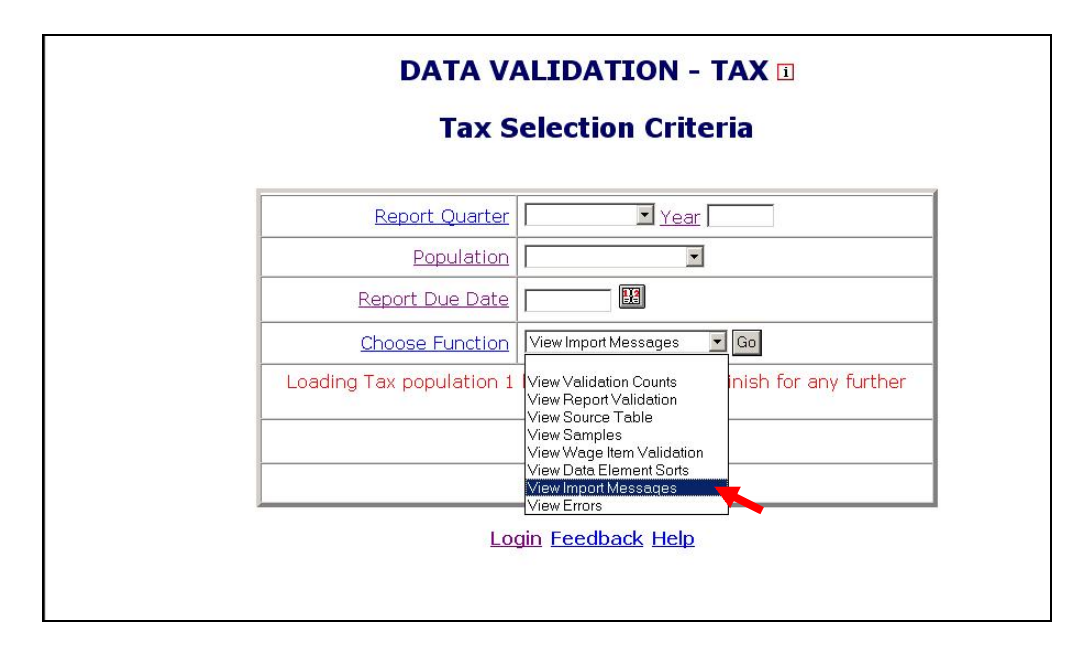

Messages displayed on the *Import Messages* screen are available during the loading operation, but are not available after the file has been loaded and the operator has left this screen. Information about previous population loads is not available. Users have the option of printing this screen when it is displayed, for future reference.

#### Cancelling a Load

To cancel a load in progress, follow the next steps.

**1** To cancel a load in progress, click the **Cancel Import** button on the *Import Messages* screen.

| IMPORT MESSAGES                                    |  |
|----------------------------------------------------|--|
| for user dv3                                       |  |
|                                                    |  |
| ulation 1. Started @ Fri Nov 16 11:27:57 EST 2007  |  |
| 1000, Errors: 0 for tax population 1 Still loading |  |
| 2000, Errors: 0 for tax population 1 Still loading |  |
| 3000, Errors: 0 for tax population 1 Still loading |  |
| 4000, Errors: 0 for tax population 1 Still loading |  |
| 5000, Errors: 0 for tax population 1 Still loading |  |
| Cancel Import<br>Home Feedback Help                |  |
| Home Feedback Help                                 |  |

You should see the time when the population was cancelled.

| IMPORT MESSAGES                                                    |
|--------------------------------------------------------------------|
| for user dv3                                                       |
|                                                                    |
| Rows processed: 4000, Errors: 0 for tax population 1 Still loading |
| Rows processed: 4800, Total Errors: 0 for tax population 1         |
| Load of tax population 1 cancelled @: Fri Nov 16 11:43:26 EST 2007 |
|                                                                    |
|                                                                    |
| Home Feedback Help                                                 |

When you return to the *Tax Selection Criteria* screen, using the <u>Return to</u> <u>Menu</u> link, you will see a message in red indicating that the load was cancelled and the *Last Import* date will display "Cancelled."

| DATA                   | VALIDATION - TAX 1                   |
|------------------------|--------------------------------------|
| Та                     | Selection Criteria                   |
| Report Quarter         | Year                                 |
| Population             | 1-Active Employers                   |
| Report Due Date        |                                      |
| Choose Function        | Import Data Go                       |
| Last Import: Cancelled | mport Cancelled for Tax Population 1 |
|                        | Login Feedback Help                  |

When you cancel a load, the only screen available for the population for which the load was cancelled is the *Errors* screen.

If you are loading a large file and the number of errors is excessive, you don't need to wait until the load finishes to check the type of errors you are getting. Instead, cancel the load and check the *Errors* screen. You will be able to see the errors that were processed up to the point where you cancelled the load.

# **Viewing Errors**

When extract files are loaded, the software reads each record to ensure that all fields are valid with reference to specifications provided in the *ETA Handbook 361- B Tax*.

There are three kinds of error conditions detected during the import and loading process:

**Syntax errors**. This refers to records that are not formatted according to instructions in the population-specific record layouts. Example: alpha characters in the social security number field or dollars field.

**Parsing errors.** This refers to records that cannot be assigned to a subpopulation because the values in the fields do not match the required criteria for any of the subpopulations.

**Duplicate records.** This refers to records that are found to be duplicates based on the criteria described in *Appendix E, UI Tax Duplicate Detection Criteria*.

All records with errors are loaded to the *Errors* table. Records in the *Errors* table are not included in any of the validation screens and hence cannot be validated. You should inspect these records and determine whether the extract file was not constructed correctly or there is a problem in the state database from which the data was extracted. If the extract file was not constructed correctly, fix the file and load it again. If the problem is in your state database--for example a field is not being captured--your office needs to take steps to fix it.

The *Errors* screen allows the user to view the records that were found to have errors during the loading operation. To view the *Errors* screen follow the next steps.

**1** In the *Tax Selection Criteria* screen, select the Population for which you want to see the errors table.

| DATA<br>Ta                                       | VALIDATION - TAX<br>Selection Criteria |                      |
|--------------------------------------------------|----------------------------------------|----------------------|
| Report Quarter                                   | Year                                   |                      |
| Population<br>Report Due Date<br>Choose Function | 1-Active Employers                     |                      |
| Last Import: 11/16/2007 by dv3                   |                                        | Last Transmit: Never |

2 Select *View Errors* from the Choose Function drop-down menu and click **Go.** 

| DATA                           | VALIDATION - TAX 🗉                                                                                                    |
|--------------------------------|----------------------------------------------------------------------------------------------------|
| Ta>                            | Selection Criteria                                                                                                    |
| Report Quarter                 | Year                                                                                                    |
| Population                     | 1-Active Employers                                                                                                    |
| Report Due Date                |                                                                                                    |
| Choose Function                | View Errors Go                                                                                                    |
| Last Import: 11/16/2007 by dv3 | Import Data View Validation Counts View Report Validation View Source Table View Samples View Wage Item Validation View Data Element Sorts View Import Messages View Import |

The *Errors* screen displays records with errors along with an error message for each record.

|       |                               |                                       |                  | _                | ERR<br>Tax Pop      | ORS<br>Sulation               | n 2                             |                                       |                  |                                                   |                 |                          |
|-------|-------------------------------|---------------------------------------|------------------|------------------|---------------------|-------------------------------|---------------------------------|---------------------------------------|------------------|---------------------------------------------------|-----------------|--------------------------|
|       |                               | · · · · · · · · · · · · · · · · · · · |                  | Period:          | 07/01/20            | 005 - 0                       | 9/30/20                         | 105                                   |                  |                                                   |                 |                          |
| Dbs A | Employer<br>Account<br>Number | Employer<br>Report<br>Quarter         | Employer<br>Type | Received<br>Date | Final<br>AssessDate | Liability<br>Date/<br>Initial | Liability<br>Date/<br>Threshold | Inactive/<br>Terminated<br>as of Date | Suspended<br>ERQ | Inactivation/<br>Terminated<br>Processing<br>Date | User<br>Defined | Error<br>Message         |
| t     | 1769006                       | 200502                                | с                | 04/30/2005       |                     |                               |                                 |                                       |                  |                                                   |                 | Obs<br>cannot<br>be null |

The Errors screen displays 100 records at a time. To see the next 100 records, click on the <u>Next</u> link at the bottom of the screen. This link is visible only when there are more than 100 records. If the loaded file contains more than 1,000 errors only the first 1,000 can be viewed, and the software will display a red message to inform you of this.

| o | 0064695   | 000318526  | A       | с        | 12/31/2002 | 12/03                                          | 3/2002 | 2         | 000000029969.72 | 00000029998.05 | 00 |
|---|-----------|------------|---------|----------|------------|------------------------------------------------|--------|-----------|-----------------|----------------|----|
| 0 | 0064697   | 000318528  | A       | с        | 12/31/2002 | 12/03                                          | 3/2002 | 2         | 000000022500.00 | 00000022500.00 | 00 |
| N |           | Toro Evono | d 1000  | Oply the | Du         | plicate Detection Report<br>Total Errors: 2048 | Nex    | <u>(t</u> |                 |                |    |
|   | IU, UI EN | UIS EXCEE  | d 1000. | Only the | mst 1000   | Home Feedback Help                             |        | >         |                 |                |    |

When a file is loaded with no errors, the Errors screen displays "No Rows Found" in red.

|     |                               |                  |                |               | Period                     | Тах<br>l: 04/0    | ERROF<br>Popula<br>1/2006   | RS<br>ation 3<br>5 - 06/30                               | /2006                      |                       |                         |                      |                    |
|-----|-------------------------------|------------------|----------------|---------------|----------------------------|-------------------|-----------------------------|----------------------------------------------------------|----------------------------|-----------------------|-------------------------|----------------------|--------------------|
| Obs | Employer<br>Account<br>Number | Employer<br>Type | Status<br>Type | Time<br>Lapse | Status<br>Determin<br>Date | Liability<br>Date | End<br>Liable<br>Quarter    | Activation<br>Processing<br>Date                         | Reactivation<br>Date       | Successorship<br>Date | Predecessor<br>Account# | Inactivation<br>Date | Terminatic<br>Date |
|     |                               |                  |                |               |                            |                   |                             | No Re                                                    | ows Found.                 | >                     |                         |                      |                    |
|     |                               |                  |                |               |                            | Du                | uplicate<br>Tota<br>Iome Ed | <u>Detectior</u><br>al Errors:  <br><mark>eedback</mark> | <u>Report</u><br>C<br>Help |                       |                         |                      |                    |

#### Viewing Duplicate Records

Duplicate errors are displayed in the *Errors* screen along with all other errors, but can be viewed separately by accessing the *Duplicate Detection Report* screen. Access this screen as follows:

1 Click on the <u>Duplicate Detection Report</u> link at the bottom of the *Errors* screen.

|     |                               |                               |                  | Period           | 01/01/2             | 006 - C                       | 3/31/20                         | 006                                   |                  |                                                   |                 |                             |
|-----|-------------------------------|-------------------------------|------------------|------------------|---------------------|-------------------------------|---------------------------------|---------------------------------------|------------------|---------------------------------------------------|-----------------|-----------------------------|
| Obs | Employer<br>Account<br>Number | Employer<br>Report<br>Quarter | Employer<br>Type | Received<br>Date | Final<br>AssessDate | Liability<br>Date/<br>Initial | Liability<br>Date/<br>Threshold | Inactive/<br>Terminated<br>as of Date | Suspended<br>ERQ | Inactivation/<br>Terminated<br>Processing<br>Date | User<br>Defined | Error<br>Message            |
|     | 1769006                       | 200502                        | С                | 04/30/2005       |                     |                               |                                 |                                       |                  |                                                   |                 | Obs<br>cannot<br>be null    |
| 25  | 1769006                       | 200504                        | с                | 07/31/2005       |                     |                               |                                 |                                       |                  |                                                   |                 | Duplicate<br>EAN and<br>ERQ |
| 26  | 1769006                       | 200504                        | с                | 08/01/2005       |                     |                               |                                 |                                       |                  |                                                   |                 | Duplicate<br>EAN and<br>ERQ |
| 27  | 1769006                       | 200504                        | с                | 09/30/2005       |                     |                               |                                 |                                       |                  |                                                   |                 | Duplicate<br>EAN and<br>ERQ |
| _   |                               |                               |                  |                  |                     | <u> </u>                      |                                 |                                       |                  |                                                   |                 | ERQ                         |
|     |                               |                               |                  |                  | Duplic              | <u>ate Det</u><br>Total Er    | <u>ection Re</u><br>rors: 4     | eport                                 | •                |                                                   |                 |                             |

The Duplicate Detection Report screen displays duplicates only.

| Obs | Employer<br>Account<br>Number | Employer<br>Report<br>Quarter | Employer<br>Type | Received<br>Date | Final<br>AssessDate | Liability<br>Date/<br>Initial | Liability<br>Date/<br>Threshold | Inactive/<br>Terminated<br>as of Date | Suspended<br>ERQ | Inactivation/<br>Terminated<br>Processing<br>Date | User<br>Defined | Error<br>Message            |
|-----|-------------------------------|-------------------------------|------------------|------------------|---------------------|-------------------------------|---------------------------------|---------------------------------------|------------------|---------------------------------------------------|-----------------|-----------------------------|
| 25  | 1769006                       | 200504                        | с                | 07/31/2005       |                     |                               |                                 |                                       |                  |                                                   |                 | Duplicate<br>EAN and<br>ERQ |
| 26  | 1769006                       | 200504                        | с                | 08/01/2005       |                     |                               |                                 |                                       |                  |                                                   |                 | Duplicate<br>EAN and<br>ERQ |
| 27  | 1769006                       | 200504                        | с                | 09/30/2005       |                     |                               |                                 |                                       |                  |                                                   |                 | Duplicate<br>EAN and<br>ERQ |

Like in the *Errors* screen, the screen displays only 100 records at a time. To see the next 100 records, click on the <u>Next</u> link at the bottom of the

screen. This link is visible only when there are more than 100 records. If the loaded file contains more than 1,000 duplicates only the first 1,000 can be viewed, and the software will display a red message to inform you of this.

To go back to the *Errors* screen click on the <u>All Errors</u> link at the bottom of the screen.

|     |                               |                               |                  | DUPLI            | CATE DET<br>Tax Pop | ECTIC                         | N REPOI<br>1 2                  | RT                                    |                  |                                                   |                 |                             |
|-----|-------------------------------|-------------------------------|------------------|------------------|---------------------|-------------------------------|---------------------------------|---------------------------------------|------------------|---------------------------------------------------|-----------------|-----------------------------|
|     |                               |                               |                  | Period           | 01/01/2             | 006 - 0                       | 3/31/20                         | 006                                   |                  |                                                   |                 |                             |
| Obs | Employer<br>Account<br>Number | Employer<br>Report<br>Quarter | Employer<br>Type | Received<br>Date | Final<br>AssessDate | Liability<br>Date/<br>Initial | Liability<br>Date/<br>Threshold | Inactive/<br>Terminated<br>as of Date | Suspended<br>ERQ | Inactivation/<br>Terminated<br>Processing<br>Date | User<br>Defined | Error<br>Message            |
| 25  | 1769006                       | 200504                        | с                | 07/31/2005       |                     |                               |                                 |                                       |                  |                                                   |                 | Duplicate<br>EAN and<br>ERQ |
| 26  | 1769006                       | 200504                        | с                | 08/01/2005       |                     |                               |                                 |                                       |                  |                                                   |                 | Duplicate<br>EAN and<br>ERQ |
| 27  | 1769006                       | 200504                        | с                | 09/30/2005       |                     |                               |                                 |                                       |                  |                                                   |                 | Duplicate<br>EAN and<br>ERQ |
| 27  | 1769006                       | 200504                        | с                | 09/30/2005       |                     | All 5                         |                                 |                                       |                  |                                                   |                 | ERC<br>Dup<br>EAN<br>ERC    |
|     |                               |                               |                  |                  | To                  | All E<br>tal Dup              | rrors<br>licates                |                                       |                  |                                                   |                 |                             |
|     |                               |                               |                  |                  | Home                | E Feed                        | back Hel                        | b                                     |                  |                                                   |                 |                             |

When a file is loaded with no duplicates, the Duplicate Detection Report screen displays "No Rows Found" in red.

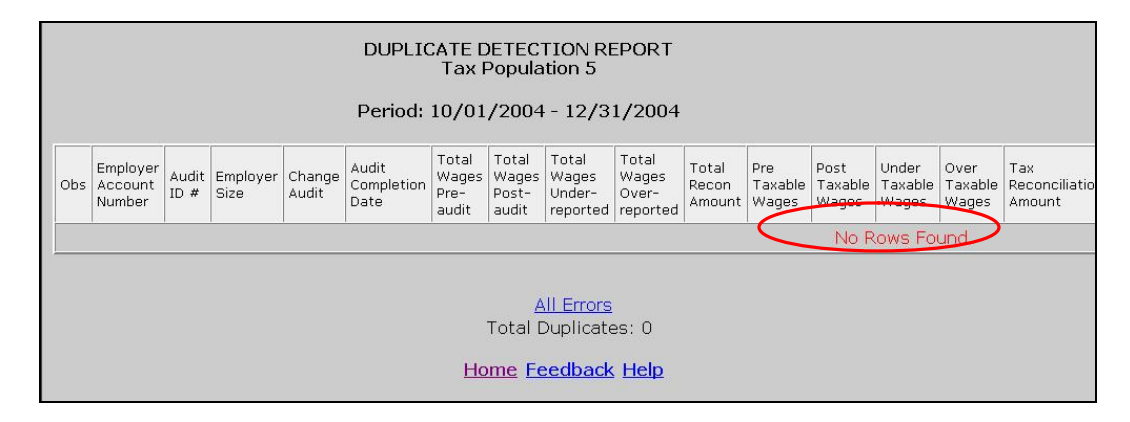

# Viewing the Source Table

The *Source Table* displays all the records that were successfully loaded to the application. To access the *Source Table* follow the steps below.

**1** From the *Tax Selection Criteria* screen select a Population that has been loaded.

| Tax                            | x Selection Criteria                                              |
|--------------------------------|-------------------------------------------------------------------|
| Report Quarter                 | Year                                                              |
| Population                     | 1-Active Employers                                                |
| <u>Report Due Date</u>         | 1-Active Employers                                                |
| Choose Function                | 3-Status Determination<br>4-Accounts Receivable<br>5-Field Audits |
| Last Import: 11/16/2007 by dv3 | Last Transmit: Nav                                                |

2 Select *View Source Table* from the Choose Function drop-down menu and click **Go**.

|     |                               |                    |                  |                   | S<br>Ta                            | OURCE T <i>i</i><br>ax Populat  | ABLE<br>tion 1     |                                 |                      |                      |                      |                  |
|-----|-------------------------------|--------------------|------------------|-------------------|------------------------------------|---------------------------------|--------------------|---------------------------------|----------------------|----------------------|----------------------|------------------|
|     |                               |                    |                  |                   | Ac                                 | tive Emplo                      | oyers              |                                 |                      |                      |                      |                  |
| OBS | Employer<br>Account<br>Number | Employer<br>Status | Employer<br>Type | Liability<br>Date | Reactivation<br>Processing<br>Date | Inactive/<br>Terminated<br>Date | Activation<br>Date | Number<br>Of Liable<br>Quarters | Wages in<br>Quarter1 | Wages in<br>Quarter2 | Wages in<br>Quarter3 | Wages<br>Quarter |
| 1   | 000000022                     | А                  | С                | 03/31/1972        |                                    |                                 | 01/01/1998         | 8                               | 0.0                  | 0.0                  | 20000.01             | 164361           |
| 2   | 000000077                     | A                  | С                | 01/01/1966        |                                    |                                 | 01/01/1998         | 8                               | 156265.21            | 48703.37             | 45409.19             | 44144.1          |
| З   | 000000080                     | А                  | С                | 09/30/1965        |                                    |                                 | 01/01/1998         | 8                               | 2566024.91           | 2419960.47           | 2604438.96           | 256374           |
| 4   | 000000090                     | A                  | С                | 09/30/1965        |                                    |                                 | 01/01/1998         | 8                               | 65586.0              | 75828.4              | 62824.5              | 63020.0          |
| 5   | 000000091                     | А                  | С                | 09/30/1965        |                                    |                                 | 01/01/1998         | 8                               | 47102.62             | 314610.04            | 405925.87            | 336417           |
| 6   | 000000143                     | A                  | С                | 07/01/1965        |                                    |                                 | 01/01/1998         | 8                               | 115005.17            | 122259.97            | 123264.32            | 120192           |
| 7   | 000000181                     | А                  | С                | 06/01/1967        |                                    |                                 | 01/01/1998         | 8                               | 1747976.02           | 2112127.97           | 1878225.08           | 195847           |
| 8   | 000000188                     | A                  | С                | 09/30/1965        |                                    |                                 | 01/01/1998         | 8                               | 1775289.78           | 1016093.27           | 911729.46            | 113914           |
| 9   | 000000235                     | А                  | С                | 12/31/1965        |                                    |                                 | 01/01/1998         | 8                               | 7291.0               | 8378.89              | 7632.35              | 6962.37          |
| 10  | 000000248                     | A                  | С                | 12/31/1965        |                                    |                                 | 01/01/1998         | 8                               | 56939.34             | 79201.52             | 104538.13            | 93514.3          |
| 11  | 000000277                     | А                  | С                | 09/30/1968        |                                    |                                 | 01/01/1998         | 8                               | 310637.14            | 344053.22            | 308101.25            | 271668           |
| 12  | 000000309                     | А                  | С                | 12/31/1964        |                                    |                                 | 01/01/1998         | 8                               | 31468.89             | 32574.7              | 35897.71             | 32374.4          |
| 13  | 000000324                     | А                  | С                | 12/31/1965        |                                    |                                 | 01/01/1998         | 8                               | 100465.0             | 142280.0             | 94775.0              | 84865.0          |
| 14  | 000000336                     | A                  | С                | 11/01/1965        |                                    |                                 | 01/01/1998         | 8                               | 114175.29            | 159326.21            | 146479.11            | 145317           |
| 15  | 000000353                     | А                  | С                | 01/01/1959        |                                    |                                 | 01/01/1998         | 8                               | 140261.81            | 315512.78            | 364249.21            | 342679           |
| 16  | 000000357                     | А                  | С                | 03/31/1960        |                                    |                                 | 01/01/1998         | 8                               | 975940.76            | 811026.0             | 725729.99            | 740376           |

The *Source Table* screen displays the number of errors found during the loading process and the error rate at the bottom of the screen. You can access the *Errors* screen from the *Source Table* screen by clicking on the <u>Show Errors</u> link at the bottom of the screen.

The *Source Table* screen displays 100 records at a time. To see the next 100 records, click on the <u>Next</u> link at the bottom of the screen. This link is visible only when there are more than 100 records. If the table contains more than 1,000 records only the first 1,000 can be viewed.

| 162 | 000995731 | 400605 | c | N | 19/20/2004 | 0.00                                          | 0.00                             | 0.00         | 0.00 | 0.00 | 0.00     | 0.00     |
|-----|-----------|--------|---|---|------------|-----------------------------------------------|----------------------------------|--------------|------|------|----------|----------|
| 103 | 000003731 | 400395 | 3 |   | 12/20/2004 | 0.00                                          | 0.00                             | 0.00         | 0.00 | 0.00 | 0.00     | 0.00     |
| 165 | 000887257 | 400700 | S | N | 11/03/2004 | 0.00                                          | 0.00                             | 0.00         | 0.00 | 0.00 | 0.00     | 0.00     |
| 167 | 000892349 | 302549 | S | N | 11/03/2004 | 0.00                                          | 0.00                             | 0.00         | 0.00 | 0.00 | 0.00     | 0.00     |
| 168 | 000894212 | 400719 | S | Y | 11/03/2004 | 65187.00                                      | 65186.00                         | 0.00         | 1.00 | 0.00 | 46871.00 | 46871.00 |
| 169 | 000898254 | 400726 | s | N | 11/03/2004 | 0.00                                          | 0.00                             | 0.00         | 0.00 | 0.00 | 0.00     | 0.00     |
| 170 | 000899278 | 302574 | S | N | 11/03/2004 | 0.00                                          | 0.00                             | 0.00         | 0.00 | 0.00 | 0.00     | 0.00     |
| 171 | 000905257 | 400741 | S | N | 11/03/2004 | 0.00                                          | 0.00                             | 0.00         | 0.00 | 0.00 | 0.00     | 0.00     |
| 180 | 000925743 | 400803 | S | N | 12/20/2004 | 0.00                                          | 0.00                             | 0.00         | 0.00 | 0.00 | 0.00     | 0.00     |
| 181 | 000934216 | 400826 | s | N | 12/20/2004 | 0.00                                          | 0.00                             | 0.00         | 0.00 | 0.00 | 0.00     | 0.00     |
| 182 | 000940098 | 400844 | S | N | 11/03/2004 | 0.00                                          | 0.00                             | 0.00         | 0.00 | 0.00 | 0.00     | 0.00     |
| 183 | 000943696 | 400849 | s | N | 11/03/2004 | 0.00                                          | 0.00                             | 0.00         | 0.00 | 0.00 | 0.00     | 0.00     |
| 184 | 000945964 | 400854 | S | N | 11/03/2004 | 0.00                                          | 0.00                             | 0.00         | 0.00 | 0.00 | 0.00     | 0.00     |
| 185 | 000951699 | 302621 | L | N | 12/20/2004 | 0.00                                          | 0.00                             | 0.00         | 0.00 | 0.00 | 0.00     | 0.00     |
| 186 | 000960682 | 400867 | S | N | 12/20/2004 | 0.00                                          | 0.00                             | 0.00         | 0.00 | 0.00 | 0.00     | 0.00     |
| 188 | 000969139 | 400873 | S | N | 11/03/2004 | 0.00                                          | 0.00                             | 0.00         | 0.00 | 0.00 | 0.00     | 0.00     |
| 189 | 000987180 | 400879 | s | N | 11/03/2004 | 0.00                                          | 0.00                             | 0.00         | 0.00 | 0.00 | 0.00     | 0.00     |
| 190 | 000988261 | 400880 | S | N | 11/03/2004 | 0.00                                          | 0.00                             | 0.00         | 0.00 | 0.00 | 0.00     | 0.00     |
| 191 | 001001213 | 401183 | S | N | 12/20/2004 | 0.00                                          | 0.00                             | 0.00         | 0.00 | 0.00 | 0.00     | 0.00     |
| 192 | 001001510 | 401186 | S | N | 11/03/2004 | 0.00                                          | 0.00                             | 0.00         | 0.00 | 0.00 | 0.00     | 0.00     |
|     |           |        |   |   | Erro       | <u>Show</u><br>ors: 372 Er<br><u>Home</u> Fee | Errors<br>ror Rate:<br>edback He | Next<br>48.5 | •    |      |          |          |

If no record was successfully loaded, the *Source Table* screen displays a warning message in red.

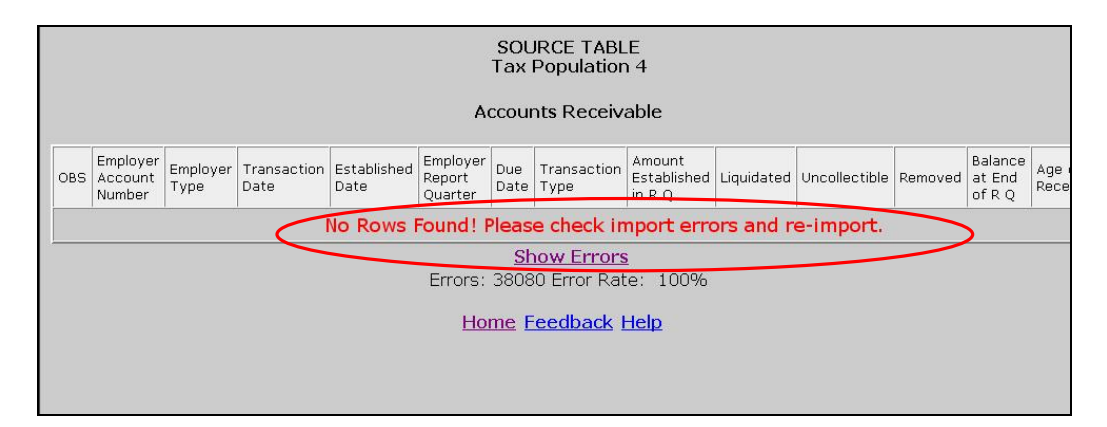

# **Viewing Validation Counts**

The *Validation Counts* screen displays all the subpopulations in the population and the number of records from the extract file that were assigned to each subpopulation. To view the Validation Counts screen, follow the next steps.

**1** From the *Tax Selection Criteria* screen select a Population that has been loaded.

| Tax                                              | Selection Criteria  |
|--------------------------------------------------|---------------------|
| Report Quarter                                   | Year Vear           |
| Population<br>Report Due Date<br>Choose Function | 1-Active Employers  |
| Last Import: 11/16/2007 by dv3                   | Last Transmit: Neve |

2 Select *View Validation Counts* from the Choose Function drop- down menu and click on **Go**.

| DATA<br>Tax                    | VALIDATION - T/<br>Selection Criteri                                                                                                    | AX 🗉                 |
|--------------------------------|----------------------------------------------------------------------------------------------------|----------------------|
| <u>Report Quarter</u>          | Year                                                                                                    | ]                    |
| Population                     | 1-Active Employers                                                                                                    |                      |
| Report Due Date                |                                                                                                    |                      |
| Choose Function                | View Validation Counts 💽 Go                                                                                                    |                      |
| Last Import: 11/16/2007 by dv3 | Import Data<br>View Report Validation<br>View Source Table<br>View Samples<br>View Wage Item Validation<br>View Data Element Sorts<br>View Import Messages<br>View Errors | Last Transmit: Never |

The screen shows the subpopulations, the report cells they validate, the field values records must have to be assigned to them, and the count of records the software assigned to each.

|                      |            |                              | runti opulati   |               |              |                            |
|----------------------|------------|------------------------------|-----------------|---------------|--------------|----------------------------|
|                      |            | Period                       | 01/01/2006 -    | 03/31/2006    |              |                            |
|                      |            |                              |                 |               |              |                            |
|                      |            |                              |                 |               |              |                            |
|                      |            |                              |                 |               |              |                            |
| Subpop               | ETA Report | Reported in ETA 581 Item #'s | Employer Status | Employer Type | Sum Of wages | Number in Population       |
| Subpop<br><u>1.1</u> | ETA Report | Reported in ETA 581 Item #'s | Employer Status | Employer Type | Sum Of wages | Number in Population 65787 |

**3** Click on the subpopulation number to view records that were parsed into that subpopulation.

|       |                               |                                 |                  |                  | SU                      | JBPOPULA                                | TION 2.1                           | 3                                      |                      |                                                    |               |
|-------|-------------------------------|---------------------------------|------------------|------------------|-------------------------|-----------------------------------------|------------------------------------|----------------------------------------|----------------------|----------------------------------------------------|---------------|
| OBS   | Employer<br>Account<br>Number | Employer<br>Report<br>Quarter 🔺 | Employer<br>Type | Received<br>Date | Final<br>Assess<br>Date | Liability<br>Date<br>Initial/<br>Reopen | Liability<br>Date Met<br>Threshold | Inactive/<br>Termination<br>as of Date | Suspended<br>Quarter | Inactivation/<br>Termination<br>Processing<br>Date | User Defined  |
| 9501  | 000-10-<br>2940               | 200204                          | R-999            |                  |                         | 01/01/1978                              | 03/31/1978                         | 06/30/2002                             |                      | 01/17/2003                                         | 2003110711274 |
| 9974  | 000-10-<br>4000               | 200204                          | R-999            |                  |                         | 01/01/1978                              | 03/31/1978                         | 06/30/2002                             |                      | 04/03/2003                                         | 2003110711280 |
| 10208 | 000-10-<br>4425               | 200204                          | R-999            |                  |                         | 09/01/1994                              | 12/31/1994                         | 05/01/2002                             |                      | 06/03/2003                                         | 2003110711281 |
| 10249 | 000-10-<br>4482               | 200204                          | R-999            |                  |                         | 01/01/1992                              | 06/30/1992                         | 06/30/2002                             |                      | 01/15/2003                                         | 2003110711281 |
| 10301 | 000-10-<br>4554               | 200204                          | R-999            |                  |                         | 10/16/1999                              | 12/31/1999                         | 01/31/2002                             |                      | 06/16/2003                                         | 2003110711282 |

You can print the screen by clicking on the **Print** button at the bottom of the screen.

The screen displays 100 records at a time. To see the next 100 records, click on the <u>Next</u> link at the bottom of the screen. This link is visible only when there are more than 100 records.

| 0090 0 | 000068889 | A | R | 03/31/1972 | 01/01/1998 | 8 | 1404581.83 |
|--------|-----------|---|---|------------|------------|---|------------|
| 6099 0 | 000068892 | А | R | 03/31/1972 | 01/01/1998 | 8 | 513172     |
| 6100 0 | 000068893 | A | R | 03/31/1972 | 01/01/1998 | 8 | 37194.5    |
| 6101 0 | 000068894 | A | R | 03/31/1972 | 01/01/1998 | 8 | 96771.48   |
| 6102 0 | 000068896 | A | R | 03/31/1972 | 01/01/1998 | 8 | 113660.42  |
| 6103 0 | 000068898 | A | R | 03/31/1972 | 01/01/1998 | 8 | 8810952.33 |
| 6145 0 | 000069201 | A | R | 03/31/1972 | 01/01/1998 | 8 | 325825.06  |

4 Click on the "X" in the upper right hand corner of the screen to close the screen and return to the Validation Counts screen.

|      |                               |                               | S                | UBPOPUL          | ATION                   | 2.3                                     |                                    |                                        |              |
|------|-------------------------------|-------------------------------|------------------|------------------|-------------------------|-----------------------------------------|------------------------------------|----------------------------------------|--------------|
| OBS  | Employer<br>Account<br>Number | Employer<br>Report<br>Quarter | Employer<br>Type | Received<br>Date | Final<br>Assess<br>Date | Liability<br>Date<br>Initial/<br>Reopen | Liability<br>Date Met<br>Threshold | Inactive/<br>Termination<br>as of Date | Susp<br>Quar |
| 9171 | 000-50-<br>0125               | 200403                        | с                | 01/15/2005       |                         | 06/30/2000                              |                                    |                                        |              |

# Viewing the Report Validation Screen

Report validation (RV) consists of establishing the extent to which reported numbers match report counts reproduced through the data validation process. This comparison process is automated and does not require additional input from state staff once an extract file has been successfully loaded to the system.

The software retrieves reported numbers from the state UI database and compares them to the validation numbers derived from the extract files. Percent errors and pass/fail scores are displayed for each report cell or item. A report cell or item passes validation if the percent error is 2% or less, except for cells which are used for Government Performance and Results Act (GPRA) measures, which should have a percent error of 1% or less (i.e. report cells 581- 301-14 and 581- 301-14 in Population 3). If all items pass, the population passes report validation; otherwise, it fails.

The *Report Validation* screen displays the results of report validation. To display the screen follow the steps below.

loaded.
DATA VALIDATION - TAX II

**1** From the *Tax Selection Criteria* screen select a Population that has been

| Population 1                |                                                             |  |
|-----------------------------|-------------------------------------------------------------|--|
|                             | -Active Employers 🔄                                         |  |
| Report Due Date             | Active Employers                                            |  |
| Choose Function<br>4-<br>5- | Status Determination<br>Accounts Receivable<br>Field Audits |  |
2 Select View Report Validation from the Choose Function drop- down menu and click on **Go**.

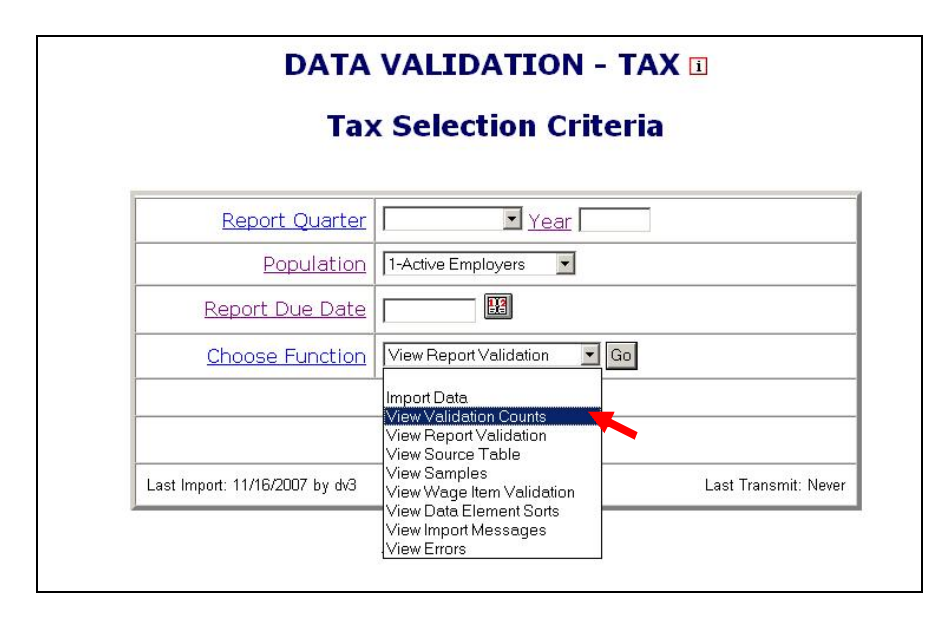

The *Report Validation* screen displays each report cell in the population, its description, validation count (derived from extract file), reported count (retrieved from the UI database), count difference, count difference as a percent of validation count, and whether the report cell passes or fails validation. It also displays cumulative counts for groups of report cells along with a pass/fail score for that group. Population 1-3 shows a summary data for reported counts, population 4 will show reported dollars, and population 5 will show both reported counts and reported dollars. At the bottom of the screen are the status indicators for RV, Sorts, and FIV. The failure of even one count shown on the table will result in the RV Status to be Fail.

| Report Cell | Description         | Validation Dollars | Reported Dollars | Difference | Percent Difference | Pass/Fail |
|-------------|---------------------|--------------------|------------------|------------|--------------------|-----------|
| 581-401-22  | Established in RQ   | 0                  | 16,479,503       | 16,479,503 | 100.00%            | FAIL      |
| 581-401-23  | Liquidated in RQ    | 196                | 17,818,591       | 17,818,395 | 9,091,017.86%      | FAIL      |
| 581-401-24  | Total Uncollectable | 10,991             | 17,607           | 6,616      | 60.19%             | FAIL      |
| 581-401-25  | Total Removed       | 0                  | 7,406,759        | 7,406,759  | 100.00%            | FAIL      |
| 581-401-26  | Total Balance EOQ   | 999                | 67,748,213       | 67,747,214 | 6,781,502.90%      | FAIL      |
| 581-403-34  | Established in RQ   | 0                  | 980,467          | 980,467    | 100.00%            | FAIL      |
| 581-403-35  | Liquidated in RQ    | 1,010              | 1,186,188        | 1,185,178  | 117,344.36%        | FAIL      |
| 581-403-36  | Total Uncollectable | 0                  | 0                | 0          | 0.00%              | PASS      |
| 581-403-37  | Total Removed       | 0                  | 104,681          | 104,681    | 100.00%            | FAIL      |
| 581-403-38  | Total Balance EOQ   | 0                  | 2,058,781        | 2,058,781  | 100.00%            | FAIL      |

To save a screen shot of the Report Validation screen outside the software, follow the next steps.

1 Select *Save As* form the drop-down menu *File* on the top left corner of your browser.

| e Edit V                                        | iew Favorites 1      | rools Help                    |                                   |                                |            |                    |           |               |
|-------------------------------------------------|----------------------|-------------------------------|-----------------------------------|--------------------------------|------------|--------------------|-----------|---------------|
| New<br>Open                                     | Ctrl+O               | Search 👷 Favorites            | 3 🔗 😓 🔳                           | - 🔜 🎎 🦓                        |            |                    |           | Lir           |
| Edit                                            |                      | .gov:8080/dataval/options.jsp |                                   |                                |            |                    |           | • <b>&gt;</b> |
| save<br>Save As<br>Page Setup.<br>Print Preview | Ctrl+5<br><br>Ctrl+P |                               | REPORT VA<br>Reported<br>Tax Popu | LIDATION<br>Counts<br>lation 1 |            |                    |           |               |
| Send                                            | ,                    | Perio                         | od: 01/01/200                     | 03 - 03/31/20                  | 03         |                    |           |               |
| Properties<br>Work Offline<br>Close             |                      | Description                   | Validation Counts                 | Reported Counts                | Difference | Percent Difference | Pass/Fail |               |
|                                                 | 581-101-01           | Active contributory employers | 64,394                            | 995,943                        | 931,549    | 1,446.64%          | FAIL      |               |
|                                                 | 581-101-02           | Active reimbursing employers  | 2,184                             | 5,388                          | 3,204      | 146.70%            | FAIL      |               |
|                                                 | Group                | Active Employers              | 66,578                            | 1,001,331                      | 934,753    | 1,404.00%          | FAIL      |               |
|                                                 |                      | RV Status: Fa                 | ail Sorts: Inco                   | omplete FIV                    | Incompl    | ete                |           |               |

2 Select the location where you want to save the screen shot and write in the File Name box the name you want to give the file.

| ave Web Page                      |                  |                     |                  |    |       | <u>? ×</u> |
|-----------------------------------|------------------|---------------------|------------------|----|-------|------------|
| Save in:                          | 🔁 Data Validatio | n Results           | •                | 00 | • 🖭 🔁 |            |
| My Recent<br>Documents<br>Desktop |                  |                     |                  |    |       |            |
| My Documents<br>My Computer       |                  |                     |                  |    |       |            |
| My Network                        | File name:       | RV Population 1     |                  |    | •     | Save       |
| Places                            | Save as type:    | Web Page, HTML on   | y (*.htm;*.html) | 1  | -     | Cancel     |
|                                   | Encoding:        | Western European (W | 'indows)         |    | •     |            |

# Viewing Samples

Tax Data Element Validation (DEV) to analyze tax extract files has two parts: File Integrity Validation (FIV), the investigation of minimum samples; and Data Element Sorts validation. The RV of a population is not valid unless the population does pass all applicable DEV tests.

The samples drawn by the software consist of two records per sub-population. Because the samples are so small, to pass this aspect of DEV all sampled records must be free of errors.

To view the samples of a population follow the next steps.

**1** From the *Tax Selection Criteria* screen select a Population that has been loaded.

| Tax                            | Selection Criteria                                                |
|--------------------------------|-------------------------------------------------------------------|
| Report Quarter                 | Year                                                              |
| Population                     |                                                                   |
| Report Due Date                | 1-Active Employers                                                |
| Choose Function                | 3-Status Determination<br>4-Accounts Receivable<br>5-Field Audits |
| Last Import: 11/28/2007 by dv4 | Last Transmit: New                                                |

2 Select *View Samples* from the Choose Function drop-down menu and click on **Go**.

| DATA                           | VALIDATION -                                                                                                | ΓΑΧ 🗉                     |
|--------------------------------|----------------------------------------------------------------------------------------------------|---------------------------|
| Тах                            | Selection Crite                                                                                             | ria                       |
| <u>Report Quarter</u>          | Year                                                                                                    |                           |
| Population                     | 1-Active Employers                                                                                          |                           |
| <u>Report Due Date</u>         |                                                                                                    |                           |
| Choose Function                | G                                                                                                    | 0                         |
|                                | Import Data<br>View Validation Counts<br>View Report Validation<br>View Source Table                        |                           |
| Last Import: 11/28/2007 by dv4 | View Samples<br>View Wage Item Validation<br>View Data Element Sorts<br>View Import Messages<br>View Errors | Last Transmit: 12/03/2007 |

**3** On the Samples screen, click on the sample link located on the Sample ID column.

|           | Data Ele<br>Poj | nent Validation<br>Sulation 1 |  |
|-----------|-----------------|-------------------------------|--|
| Sample ID | Sample Type     | Sample Description            |  |
|           |                 |                               |  |

The *Sample Validation* screen displays the sample records that are to be investigated. The number and description of the sample are displayed at the top of the screen.

|              |          |              |                  |        |                                                    | SAMF<br>F         | LE VAL<br>Populati                      | IDATIO<br>ion 1 | N                                                     |                  |                                        |                 |                                                      |                            |
|--------------|----------|--------------|------------------|--------|----------------------------------------------------|-------------------|-----------------------------------------|-----------------|-------------------------------------------------------|------------------|----------------------------------------|-----------------|------------------------------------------------------|----------------------------|
|              |          |              |                  |        |                                                    | 10000 (           | Tax #1                                  | ) - Minir       | num                                                   |                  |                                        |                 |                                                      |                            |
|              |          |              |                  |        | Save                                               | Save A            | s P                                     | rint Pre∨iew    | P                                                     | rint Worksh      | eets                                   | Comment         | ts                                                   |                            |
| Check<br>All | Row<br># | овз          |                  | Subpop | 1<br>(Step<br>1A)<br>Employer<br>Account<br>Number | Pass/Fail         | 2<br>(Step<br>3A)<br>Employer<br>Status | Pass/Fail       | 3<br>(Step<br>2A)<br>(Step<br>2B)<br>Employer<br>Type | Pass/Fail        | 4<br>(Step<br>4A)<br>Liability<br>Date | Pass/Fail       | 5<br>(Step 4B)<br>Reactivation<br>Processing<br>Date | Pass/Fail 6<br>(<br>I<br>a |
| Pass<br>Row  | 1        | 71           |                  | 1.1    | 1100071                                            |                   | A-CTIVE                                 |                 | с                                                     | <b>•</b>         | 2006-<br>01-01                         |                 |                                                      |                            |
| Pass<br>Row  | 2        | 81           |                  | 1.1    | 1100081                                            |                   | A-CTIVE                                 |                 | с                                                     | •                | 2006-<br>01-01                         |                 |                                                      | · ·                        |
|              | M.<br>Er | atch<br>rors | Employ<br>Status | er Er  | nployer<br>Type                                    | Liability<br>Date | Reactivati<br>Date                      | on Inac<br>Da   | tive Ad                                               | tivation<br>Date | Liable<br>Quarters                     | Sum of<br>Wages | Cases<br>Reviewer                                    | Cases in<br>Error          |
|              |          | 0            | 0                |        | 0                                                  | 0                 | 0                                       | 0               |                                                       | 0                | 0                                      | 0               | 2                                                    | 0                          |
|              |          |              |                  |        | Save                                               | Save A            | s P                                     | rint Preview    | / P                                                   | rint Worksh      | eets                                   | Comment         | ts                                                   |                            |

This screen is used to enter the results of the investigation. The step numbers on the headers of the columns refer to the steps in *Module 3* of the data validation handbook.

## **Printing Sample Worksheets**

Before you start investigating each record in a sample it is recommended that you print the worksheets for all records. You can annotate validation results in these worksheets and later enter all results in the *Sample Validation* screen. To print the worksheets follow the next steps.

1 Click the **Print Worksheets** button. This button is displayed at the top and bottom of the Sample Validation screen. Click on either button.

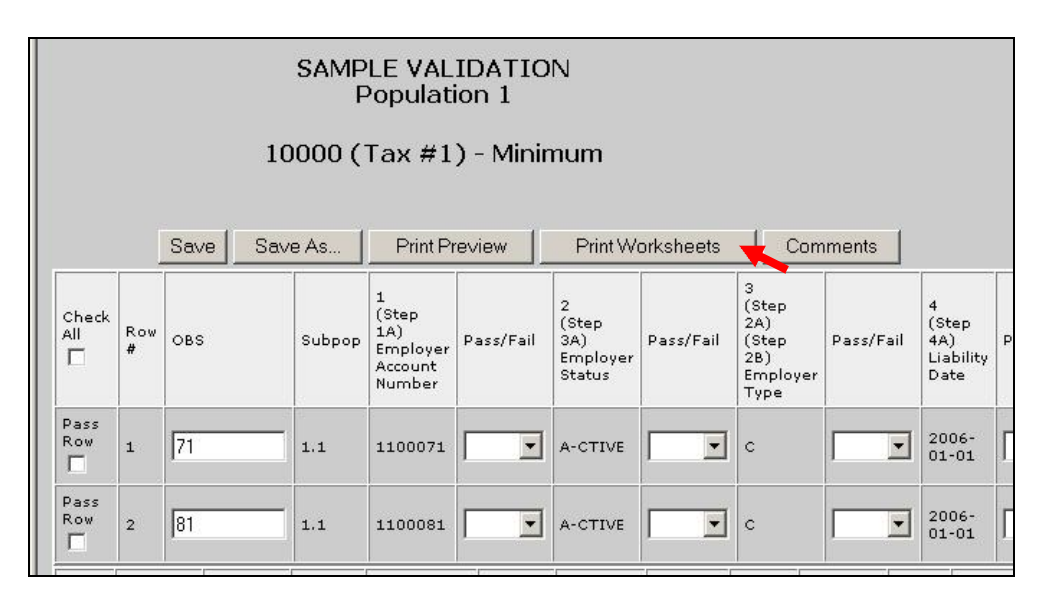

2 Start Row and End Row boxes will be displayed at the bottom of the screen. Enter the range of rows that you want to print and click **Go**. For example, enter "1" in Start Row and "2" in End Row and click **Go**, to print sample worksheets for rows 1 to 2.

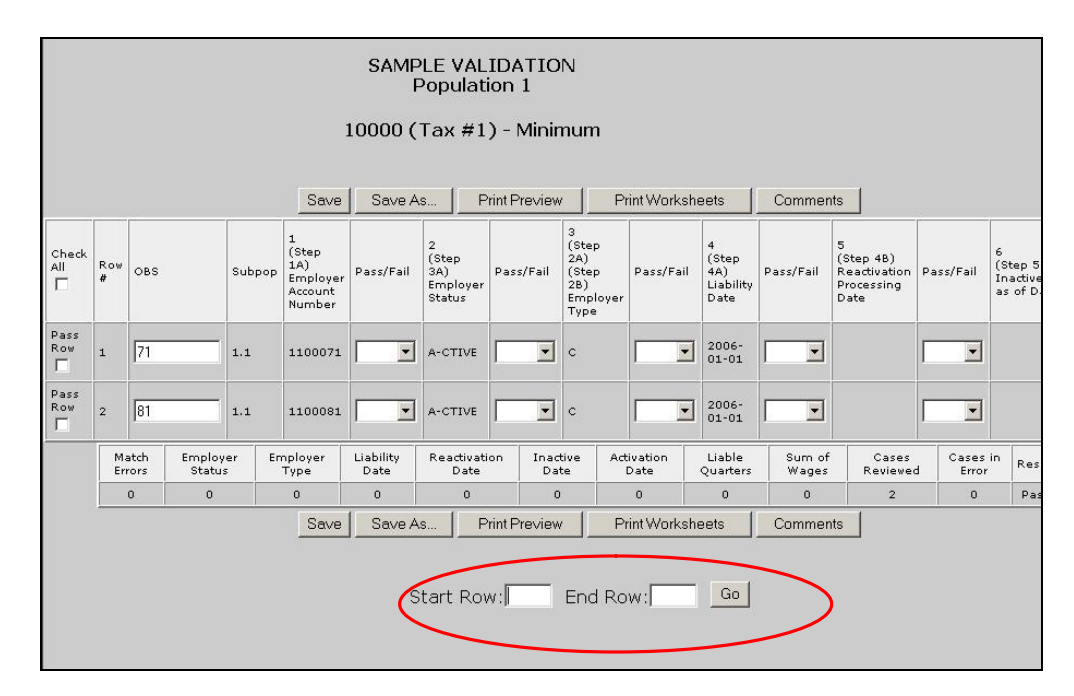

To print the worksheet of only one record, enter the row number of the record in the Start Row and End Row boxes. For example, to print the record in the second row, enter "2" in both the Start Row and End Row boxes.

The worksheets display the records with all fields and corresponding values in portrait orientation.

| 2006 - 03/31/2006 | D                                                                                                    |
|-------------------|----------------------------------------------------------------------------------------------------|
| value             | Pass/Fall                                                                                                    |
| 1                 |                                                                                                    |
| 71                |                                                                                                    |
| 1.1               |                                                                                                    |
| 1100071           | Pass                                                                                                    |
| A-CTIVE           | Pass                                                                                                    |
| С                 | Pass                                                                                                    |
| 2006-01-01        | Pass                                                                                                    |
|                   | Pass                                                                                                    |
|                   | 2006 - 03/31/2006          Value         1         71         1.1         1100071         A-CTIVE         C         2006-01-01 |

#### **3** Scroll to the end of the screen and click on **Print Preview**.

| (Step 7A)<br>Sum of Wages Q7      | 1.0               |                |
|-----------------------------------|-------------------|----------------|
| 9<br>(Step 7A)<br>Sum of Wages Q8 | 0.0               | Pass           |
| Print Previ                       | ier Get More Rows |                |
| 9<br>9                            |                   | 📄 🚺 🔮 Internet |

If instead of printing you want to add more records to print, click on **Get More Rows**.

| 0.0          | Pass                      |
|--------------|---------------------------|
| 0            | Pass                      |
| et More Rows |                           |
|              | 0.0<br>0<br>Set More Rows |

| Contributions Over                     | rReported          |               |      |
|----------------------------------------|--------------------|---------------|------|
| 20<br>(Step 33E)<br>Contributions Reco | onciliation Amount | 0             | Pass |
|                                        | Print Preview      | Get More Rows |      |

Start Row and End Row boxes will be displayed at the bottom of the screen. Enter the range of rows that you want to add and click **Go**. Then click on **Print Preview**.

4 Click **Print** on the left top corner of the screen.

| UI Sample Validation - Print Worksneet<br>UI Sample Validati<br>Period: 01/01/3 | on - Tax Population 1<br>2006 - 03/31/2006 | Page 1 01 5 |  |
|---------------------------------------------------------------------------------|--------------------------------------------|-------------|--|
| Data Element                                                                    | Value                                      | Pass/Fail   |  |
| Row #                                                                           | 1                                          |             |  |
| OBS                                                                             | 71                                         |             |  |
| Subpop                                                                          | 1.1                                        |             |  |
| 1<br>(Step 1A)<br>Employer Account Number                                       | 1100071                                    | Pass        |  |
| 2<br>(Step 3A)<br>Employer Status                                               | A-CTIVE                                    | Pass        |  |
| 3<br>(Step 2A)<br>(Step 2B)<br>Employer Type                                    | с                                          | Pass        |  |
| 4<br>(Step 4A)<br>Liability Date                                                | 2006-01-01                                 | Pass        |  |
| 5<br>(Step 4B)<br>Reactivation Processing Date                                  |                                            | Pass        |  |
| 6<br>(Step 5)<br>Inactive/Terminated as of Date                                 |                                            | Pass        |  |
| 7<br>(Step 15)<br>Activation Processing Date                                    | 2006-01-01                                 | Pass        |  |
| 8<br>(Step 7B)<br>Number of Liable Quarters                                     | 0                                          | Pass        |  |

reez

**5** Select a printer and click **Print**.

| Select Printer                                                       |                                                |
|----------------------------------------------------------------------|------------------------------------------------|
|                                                                      |                                                |
| C4524A on C4524B on C5310A on<br>ETA-NO-UTILS ETA-NO-UTILS ETA-NO-SM | . Microsoft N4456C on Office ETA-NO-SM V       |
| Status: Ready<br>Location:<br>Comment:                               | Print to file     Preferences     Find Printer |
| Page Range                                                           |                                                |
| All     Selection C Current Page                                     | Number of copies: 1                            |
| C Pages: 1<br>Enter either a single page number or a single          | Collate                                        |
| page range. For example, 5-12                                        |                                                |

You can keep worksheets for samples you submit to the DOL as evidence of the work done, in case you are subject to an Office of Inspector General (OIG) audit.

### **Entering Sample Results**

After you investigate each record, you need to enter the results of the validation into the software. To enter your results, go to the *Sample Validation* screen of the sample you are investigating and follow the next steps.

**1** For each data element, go to the box next to it, click on the drop down menu and select pass or fail according to your findings.

| 🦉 Sa          | ample     | e Valio  | lation - Micro | osoft Internel | Explorer                                        |                          |                                         |                      |                                                       |            |                                        |           |                                                    |
|---------------|-----------|----------|----------------|----------------|-------------------------------------------------|--------------------------|-----------------------------------------|----------------------|-------------------------------------------------------|------------|----------------------------------------|-----------|----------------------------------------------------|
|               |           |          |                |                | 10                                              | SAMPLE<br>Poj<br>000 (Ta | E VALID<br>pulatior<br>ix #1) -         | ATION<br>1<br>Minimu | ım                                                    |            |                                        |           |                                                    |
| 115           |           |          |                |                | Save                                            | Save As                  | Print                                   | Preview              | Print'                                                | Worksheets | 3                                      | Comments  |                                                    |
| cł<br>Al      | neck<br>I | Row<br># | OBS            | Subpop         | 1<br>(Step 1A)<br>Employer<br>Account<br>Number | Pass/Fail                | 2<br>(Step<br>3A)<br>Employer<br>Status | Pass/Fail            | 3<br>(Step<br>2A)<br>(Step<br>2B)<br>Employer<br>Type | Pass/Fail  | 4<br>(Step<br>4A)<br>Liability<br>Date | Pass/Fail | 5<br>(Step 4B)<br>Reactivati<br>Processing<br>Date |
| Pa<br>Ro<br>F | ass<br>DW | 1        | 1              | 1.1            | 1000110555                                      |                          | A                                       |                      | c                                                     |            | 1999-<br>08-10                         |           |                                                    |
| Ра<br>Ro<br>Г | ass<br>Dw | 2        | 8              | 1.1            | 1000180555                                      | Pass<br>Fail             | À                                       | -                    | c                                                     | •          | 1999-<br>08-10                         |           |                                                    |
| Pa<br>Ro      | ass<br>DW | 3        | 14             | - 12           | 9000015099                                      |                          | ۵                                       | -                    | R                                                     | -          | 2006-                                  |           | 2006-03-1                                          |

If all elements in a record have passed you don't have to enter results individually for each data element. You can instead click on the Pass Row box at the beginning of the row and all boxes for that row will be filled with "Pass".

|              |          |     |        | 10                                              | 000 (Ta   | ix #1) -                                | Minimu    | im                                                    |    |
|--------------|----------|-----|--------|-------------------------------------------------|-----------|-----------------------------------------|-----------|-------------------------------------------------------|----|
|              |          |     |        | Save                                            | Save As   | Print                                   | Pre∨iew   | Print                                                 | Wo |
| Check<br>All | Row<br># | OBS | Subpop | 1<br>(Step 1A)<br>Employer<br>Account<br>Number | Pass/Fail | 2<br>(Step<br>3A)<br>Employer<br>Status | Pass/Fail | 3<br>(Step<br>2A)<br>(Step<br>2B)<br>Employer<br>Type | Pa |
| Pass<br>Row  | 1        | 1   | 1.1    | 1000110555                                      | Pass 💌    | A                                       | Pass 💌    | с                                                     | P  |
| Pass<br>Row  | 2        | 8   | 1.1    | 1000180555                                      |           | A                                       |           | с                                                     |    |

For a record that has only a few elements failed and the rest of the elements passed, you can select "Fail" for the elements that failed and then check the Pass Row box at the beginning of the row to change the remaining blank boxes to "Pass".

If all of the records within the sample have passed all data elements you can select the Check All box on the top left corner of the table to change all blank boxes to "Pass".

|              |          |     |        | 10                                              | 000 (Ta   | нх #1) -                                | Minimu    | Im                                                    |           |                                        |           |                                                  |
|--------------|----------|-----|--------|-------------------------------------------------|-----------|-----------------------------------------|-----------|-------------------------------------------------------|-----------|----------------------------------------|-----------|--------------------------------------------------|
|              |          |     |        | Save                                            | Save As   | Print                                   | Preview   | Print'                                                | Worksheet | s   (                                  | Comments  |                                                  |
| Check<br>All | Row<br># | OBS | Subpop | 1<br>(Step 1A)<br>Employer<br>Account<br>Number | Pass/Fail | 2<br>(Step<br>3A)<br>Employer<br>Status | Pass/Fail | 3<br>(Step<br>2A)<br>(Step<br>2B)<br>Employer<br>Type | Pass/Fail | 4<br>(Step<br>4A)<br>Liability<br>Date | Pass/Fail | 5<br>(Step 4B)<br>Reactivat<br>Processin<br>Date |
| Pass<br>Row  | 1        | 1   | 1.1    | 1000110555                                      | Pass 💌    | A                                       | Pass 💌    | с                                                     | Pass 💌    | 1999-<br>08-10                         | Pass 💌    |                                                  |
| Pass<br>Row  | 2        | 8   | 1.1    | 1000180555                                      | Pass 💌    | A                                       | Pass 💌    | c                                                     | Pass 💌    | 1999-<br>08-10                         | Pass 💌    |                                                  |
| Pass<br>Row  | з        | 14  | 1.2    | 9000015099                                      | Pass 🔻    | A                                       | Pass 💌    | R                                                     | Pass 🔻    | 2006-<br>03-31                         | Pass 💌    | 2006-03-                                         |
| Pass<br>Row  | 4        | 18  | 1.2    | 9000019099                                      | Pass 💌    | A                                       | Pass 💌    | R                                                     | Pass 💌    | 1999-<br>08-10                         | Pass 💌    |                                                  |

You can enter "Fail" for the elements that have failed for the whole sample and then click on Check All box to change the remaining blank boxes to "Pass".

2 Click **Save** to save all entered results. When you click **Save** the software will display a summary of your results at the bottom of the screen, including the number of cases reviewed and the number of cases in error.

|            | 3      | 14              | 1.2                | 9000015          | 099 Pass          | ▲ A                  | Pass 💌 R         | Pas                | s <b>▼</b> 2006-<br>03-31 | Pass 💌          | 2006-03-31        | Pass 💌            |      |
|------------|--------|-----------------|--------------------|------------------|-------------------|----------------------|------------------|--------------------|---------------------------|-----------------|-------------------|-------------------|------|
| ass<br>.ow | 4      | 18              | 1.2                | 9000019          | 099 Pass          | A                    | Pass 💌 R         | Pas                | s <b>▼</b> 1999-<br>08-10 | Pass 💌          |                   | Pass 💌            |      |
|            | N<br>E | Natch<br>irrors | Employer<br>Status | Employer<br>Type | Liability<br>Date | Reactivation<br>Date | Inactive<br>Date | Activation<br>Date | Liable<br>Quarters        | Sum of<br>Wages | Cases<br>Reviewed | Coses in<br>Error | Recu |
|            |        | 0               | 0                  | 0                | 0                 | 0                    | 0                | 0                  | 0                         | 0               | 4                 | 0                 | Pass |

The status of the sample will also be displayed on the *Report Validation* screen.

|             | Perio                         | REPORT VAL<br>Reported<br>Tax Popu<br>od: 01/01/200 | LIDATION<br>Counts<br>lation 1<br>06 - 03/31/20 | 06         |                    |           |
|-------------|-------------------------------|-----------------------------------------------------|-------------------------------------------------|------------|--------------------|-----------|
| Report Cell | Description                   | Validation Counts                                   | Reported Counts                                 | Difference | Percent Difference | Pass/Fail |
| 581-101-01  | Active contributory employers | 8                                                   | 206                                             | 198        | 2,475.00%          | FAIL      |
| 581-101-02  | Active reimbursing employers  | 8                                                   | 175                                             | 167        | 2,087.50%          | FAIL      |
| Group       | Active Employers              | 16                                                  | 381                                             | 365        | 2,281.25%          | FAIL      |
|             | RV Status: Fa                 | ail Sorts: Inco<br>Transmit<br>Home Feedb           | Comments                                        | Pass       |                    |           |

The Save As button displayed at the top and bottom of the *Sample Validation* screen can be used to save a screen shot of your results outside the software. To do this, follow the next steps.

3 Click on Save As.

|              |          |     |        | 1                                               | SAMPLE<br>Poj | E VALIE                                 | ATION     |                                                       |           |                                        |           |                                                      |           |                                |
|--------------|----------|-----|--------|-------------------------------------------------|---------------|-----------------------------------------|-----------|-------------------------------------------------------|-----------|----------------------------------------|-----------|------------------------------------------------------|-----------|--------------------------------|
|              |          |     |        | 10                                              | 000 (Ta       | x #1) -                                 | Minimu    | ım                                                    |           |                                        |           |                                                      |           |                                |
|              |          |     |        | Save                                            | Save As       | Print                                   | Preview   | Print V                                               | Worksheet | 3(                                     | Comments  |                                                      |           |                                |
| Check<br>All | Row<br># | OBS | Subpop | 1<br>(Step 1A)<br>Employer<br>Account<br>Number | Pass/Fail     | 2<br>(Step<br>3A)<br>Employer<br>Status | Pass/Fail | 3<br>(Step<br>2A)<br>(Step<br>2B)<br>Employer<br>Type | Pass/Fail | 4<br>(Step<br>4A)<br>Liability<br>Date | Pass/Fail | 5<br>(Step 4B)<br>Reactivation<br>Processing<br>Date | Pass/Fail | 6<br>(Step<br>Inactiv<br>as of |
| Pass<br>Row  | 1        | 1   | 1.1    | 1000110555                                      | Pass 💌        | A                                       | Pass 💌    | с                                                     | Pass 💌    | 1999-<br>08-10                         | Pass 💌    |                                                      | Pass 💌    |                                |
| Pass<br>Row  | 2        | 8   | 1.1    | 1000180555                                      | Pass 💌        | A                                       | Pass 💌    | с                                                     | Pass 💌    | 1999-<br>08-10                         | Pass 💌    |                                                      | Pass 💌    |                                |

**4** Select the location where you want to save the screen shot and write in the File name box the name you want to save the file with. Click on **Save**.

| Save HTML Do  | ocument                  |   |       | <u>? ×</u> |
|---------------|--------------------------|---|-------|------------|
| Save in: 🔀    | Data Validation Results  | • | 🗢 🖻 e | * 📰 •      |
|               |                          |   |       |            |
|               |                          |   |       |            |
|               |                          |   |       |            |
|               |                          |   |       |            |
|               |                          |   |       |            |
|               |                          |   |       |            |
| File name:    | SampleResults.html       |   |       | Save       |
| Save as type: | HTML File (*.htm;*.html) |   | •     | Cancel     |
| Language:     | Unicode                  |   | •     |            |
|               |                          |   |       |            |

**5** When you finish entering and saving your sample validation results, close the *Sample Validation* screen by clicking the **X** in the upper right-hand corner.

| Microsof | ft Interne | t Explorer                                      |                          |                                         |                      |                                                       |           |                                        |           |                                                      |           | X                                                 |
|----------|------------|-------------------------------------------------|--------------------------|-----------------------------------------|----------------------|-------------------------------------------------------|-----------|----------------------------------------|-----------|------------------------------------------------------|-----------|---------------------------------------------------|
|          |            | 10                                              | SAMPLE<br>Poj<br>DOO (Ta | E VALID<br>pulatior<br>ix #1) -         | ATION<br>1<br>Minimu | ım                                                    |           |                                        |           |                                                      |           | <u>~</u>                                          |
|          |            | Save                                            | Save As                  | Print                                   | Preview              | Print                                                 | Worksheet | s(                                     | Comments  |                                                      |           |                                                   |
|          | Subpop     | 1<br>(Step 1A)<br>Employer<br>Account<br>Number | Pass/Fail                | 2<br>(Step<br>3A)<br>Employer<br>Status | Pass/Fail            | 3<br>(Step<br>2A)<br>(Step<br>2B)<br>Employer<br>Type | Pass/Fail | 4<br>(Step<br>4A)<br>Liability<br>Date | Pass/Fail | 5<br>(Step 4B)<br>Reactivation<br>Processing<br>Date | Pass/Fail | 6<br>(Step 5)<br>Inactive/Terminate<br>as of Date |
|          | 1.1        | 1000110555                                      | Pass 💌                   | A                                       | Pass 💌               | c                                                     | Pass 💌    | 1999-<br>08-10                         | Pass 💌    |                                                      | Pass 💌    |                                                   |
|          | 1.1        | 1000180555                                      | Pass 💌                   | A                                       | Pass 💌               | c                                                     | Pass 💌    | 1999-<br>08-10                         | Pass 💌    |                                                      | Pass 💌    |                                                   |

# Viewing Data Element Sorts

The purpose of data element sorts validation is to determine whether the generic primary codes used to assign transactions (e.g. C (Contributory) and R (Reimbursing) in Populations 1 and 2) are accurately supported by state-specific secondary codes or specific ranges of employer account numbers (EANs). If a state's database does not have more than one state-specific code for a given generic code, or does not use EAN ranges, these tests do not apply. Also these tests do not apply to Population 5.

A data element passes sort validation if no more than 2% of the sorted transactions include an incorrect state-specific code. For detailed information on data element sort validation check Module 2.3 of the tax handbook.

The following table illustrates the relationship between tax populations, sorts, and sub-populations. The *Test Data Element* column identifies the data element used by the software to perform the sort.

|            |      | ······································ |                            |
|------------|------|----------------------------------------|----------------------------|
| Population | Sort | Subpopulations Examined                | Test Data Element          |
| 1          | S1.1 | 1.1 (Contributory Employers)           | EAN                        |
| 1          | S1.2 | 1.2 (Reimbursing Employers)            | EAN                        |
| 1          | S1.3 | 1.1 + 1.2 (All employers)              | Employer Status Indicator  |
| 1          | S1.4 | 1.1 (Contributory Employers)           | Employer Type Indicator    |
| 1          | S1.5 | 1.2 (Reimbursing Employers)            | Employer Type Indicator    |
| 2          | S2.1 | 2.1 – 2.8 (Contributory Employers)     | EAN                        |
| 2          | S2.2 | 2.9 – 2.16 (Reimbursing Employers)     | EAN                        |
| 2          | S2.3 | 2.1 – 2.8 (Contributory Employers)     | Employer Type Indicator    |
| 2          | S2.4 | 2.9 – 2.16 (Reimbursing Employers)     | Employer Type Indicator    |
| 3          | S3.1 | 3.1 – 3.3 (New Status Det.)            | Status Determination Type  |
| 3          | S3.2 | 3.4 – 3.6 (Successor Status Det.)      | Status Determination Type  |
| 3          | S3.3 | 3.7 (Inactivation Det.)                | Status Determination Type  |
| 3          | S3.4 | 3.8 (Termination Det.)                 | Status Determination Type  |
| 4          | S4.1 | 4.1, 4.9 (Establishment Transaction)   | Transaction Type Indicator |
| 4          | S4.2 | 4.2, 4.10 (Liquidation Transaction)    | Transaction Type Indicator |
| 4          | S4.3 | 4.3, 4.4, 4.11, 4.12 (Uncollectible    | Transaction Type Indicator |
|            |      | Transactions)                          |                            |

#### Tax Populations, Sorts and Sub-populations

The software has two different sorting methods to determine which employers or transactions are out of range: query and frequency distribution. The query is available for EANs and the frequency distribution for all other data elements. The next sections will explain each method in detail.

To access the Data Element Sorts screen follow the next steps.

1 From the *Tax Selection Criteria* screen select a Population that has been loaded.

| Ta                             | Selection Crit                                                    | teria                    |
|--------------------------------|-------------------------------------------------------------------|--------------------------|
| Report Quarter                 | Year                                                              |                          |
| Population                     |                                                                   |                          |
| Report Due Date                | 1-Active Employers<br>2-Benort Filing                             |                          |
| Choose Function                | 3-Status Determination<br>4-Accounts Receivable<br>5-Field Audits | Go                       |
| Last Import: 11/28/2007 by dv4 |                                                                   | Last Transmit: 12/03/200 |

2 Select *View Data Element Sorts* from the Choose Function drop-down menu and click **Go**.

| Тах                            | Selection Crit                                                 | eria                     |
|--------------------------------|----------------------------------------------------------------|--------------------------|
|                                |                                                                |                          |
| Report Quarter                 | Year Year                                                      |                          |
| Population                     | 1-Active Employers                                             |                          |
| <u>Report Due Date</u>         |                                                                |                          |
| Choose Function                |                                                                | Go                       |
| 1                              | Import Data                                                    |                          |
|                                | View Report Validation                                         |                          |
| Last Import: 11/28/2007 by dv4 | View Source Table<br>View Samples<br>View Wage Item Validation | Last Transmit: 12/03/200 |
|                                | View Data Element Sorts<br>View Import Messages                |                          |

The *Data Element Sorts* screen displays each data element to be sorted, the corresponding step in Module 3 that is used to validate it, and the number of cases to be validated. Each data element has a sort number assigned to it., e.g S1.1. The sort numbers are displayed as links that you click to access the sorting function.

| Check<br>if N/A | Sort ID | Sort<br>Number | Sort Key                        | Step/Rule in<br>Handbook | # of<br>Cases | # of Errors   | Pct of<br>Errors | Statu |
|-----------------|---------|----------------|---------------------------------|--------------------------|---------------|---------------|------------------|-------|
|                 | 100     | <u>51.1</u>    | EAN - Contributory              | 1A/1                     | 12            |               |                  |       |
|                 | 110     | <u>51.2</u>    | EAN - Reimbursing               | 1A/1                     | 0             |               |                  |       |
|                 | 120     | <u>51.3</u>    | Employer Status - Active        | 3A/1                     | 12            |               |                  |       |
|                 | 130     | <u>51.4</u>    | Employer Type -<br>Contributory | 2A/1                     | 12            |               |                  |       |
|                 | 140     | <u>51.5</u>    | Employer Type -<br>Reimbursing  | 2B/1                     | 0             |               | 0.00             |       |
|                 |         |                |                                 |                          | Data          | a Element Sor | ts Status:       |       |

## **Entering Data Element Sorts Results**

To enter results for data element sorts follow the next steps.

1 If your state does not have secondary codes for the data element, you cannot do sort validation for that data element. In that case, click on the N/A box next to the data element.

| Check<br>if N/A | Sort<br>ID | Sort<br>Number | Sort Key                        | Step/Rule in<br>Handbook | # of<br>Cases | # of Errors   | Pct of<br>Errors | Status     |
|-----------------|------------|----------------|---------------------------------|--------------------------|---------------|---------------|------------------|------------|
|                 | 100        | <u>51.1</u>    | EAN - Contributory              | 1A/1                     |               |               |                  | N/A        |
|                 | Mo         | <u>51.2</u>    | EAN - Reimbursing               | 1A/1                     | 178           |               |                  |            |
| Γ               | 120        | <u>51.3</u>    | Employer Status - Active        | 3A/1                     | 388           |               |                  |            |
|                 | 130        | <u>51.4</u>    | Employer Type -<br>Contributory | 2A/1                     | 210           |               |                  |            |
|                 | 140        | <u>S1.5</u>    | Employer Type -<br>Reimbursing  | 2B/1                     | 178           |               |                  |            |
|                 |            |                |                                 |                          | Data          | a Element Sor | s Status:        | Incomplete |

The data element is disabled and the Status column displays "N/A".

2 If your state has secondary codes for the data element or assigns EAN ranges to contributory and reimbursing employers, click on the sort number link. For example, click on <u>S1.1</u>.

| Check<br>if N/A | Sort ID | Sort<br>Number | Sort Key                        | Step/Rule in<br>Handbook | # of<br>Cases | # of Errors   | Pct of<br>Errors | Statu |
|-----------------|---------|----------------|---------------------------------|--------------------------|---------------|---------------|------------------|-------|
|                 | 100     | <u>51.1</u>    | EAN - Contributory              | 1A/1                     | 12            |               |                  |       |
|                 | 110     | <u>51.2</u>    | EAN - Reimbursing               | 1A/1                     | 0             |               |                  |       |
|                 | 120     | <u>51.3</u>    | Employer Status - Active        | 3A/1                     | 12            |               |                  |       |
|                 | 130     | <u>51.4</u>    | Employer Type -<br>Contributory | 2A/1                     | 12            |               |                  |       |
|                 | 140     | <u>51.5</u>    | Employer Type -<br>Reimbursing  | 2B/1                     | 0             |               | 0.00             |       |
|                 |         |                |                                 |                          | Data          | a Element Sor | ts Status:       |       |

If the data element is EAN, you will get a query screen. For other data elements you will get a screen showing a frequency distribution of codes.

## Query Screen

If your state assigns a certain range of EAN numbers to contributory employers and another range to reimbursing employers, you can query against the EANs in your extract file to determine if there are any numbers out of range.

**3** Select the type of query you want to execute and the parameters for the query. The software offers three possible queries: starts with, ends with and is between.

*Starts with* retrieves all employers whose EANs begin with the sequence you identify. For example, to get all the records with an EAN starting with, 325, click the *starts with* option, enter 325 in the first box.

| EAN distribu | ution - Microsoft Internet Explorer    |          |
|--------------|----------------------------------------|----------|
|              | Data Element Sort - EAN distribution   | <u>^</u> |
| EAN          | ● starts with ● ends with ● is between |          |
| Values       | 325 and                                |          |
|              | Query using these Parameters           |          |
|              | Save Parameters                        |          |
| 1            |                                        |          |

*Ends with* retrieves all employers whose EAN ends with the sequence you identify. For example, to get all the records with an EAN ending in 1230, click the *ends with* option, and enter 1230 in the first box.

| EAN distrib | ution - Microsoft Internet Explorer  |          |
|-------------|--------------------------------------|----------|
|             | Data Element Sort - EAN distribution | <u>^</u> |
| EAN         | ⊂starts with ∙ends with ⊂is between  |          |
| Values      | 1230 and                             |          |
|             | Query using these Parameters         |          |
|             | Save Parameters                      |          |
| 1           |                                      |          |

*Is Between* allows you to specify a range starting with an EAN value in the first box and an ending value in the second box. The query returns the set of employers that falls within the specified range. For example, to get all the records with an EAN between 3000 and 50222, click the *is between* option, enter 3000 in the first box and 50222 in the second box.

| EAN distribu | ition - Microsoft Internet Explorer  |          |
|--------------|--------------------------------------|----------|
|              | Data Element Sort - EAN distribution | -        |
| EAN          | ⊙starts with ⊙ends with ⊙is between  |          |
| Values       | 3000 and 502222                      |          |
|              | Query using these Parameters         |          |
|              | Save Parameters                      |          |
|              |                                      | <u> </u> |

#### 4 Click on <u>Query using these Parameters</u> link.

| Row# | OBS | EAN    | Emp<br>Status | Subpop | Emp<br>Type | Liability<br>date | React<br>date  | Inactive<br>date | Act<br>Proc<br>date, | #<br>Liable<br>qtrs | Qtr1<br>wages | Qtr2<br>wages | Qtr3<br>wages | Qtr4<br>wages | Qt<br>wa |
|------|-----|--------|---------------|--------|-------------|-------------------|----------------|------------------|----------------------|---------------------|---------------|---------------|---------------|---------------|----------|
| 1    | 2   | 4006   | С             | 1.1    | А           | 2006-<br>03-31    |                |                  | 2006-<br>03-31       | 8                   | 48995         | 42277         | 38546         | 29743         | 34       |
| 2    | 8   | 441007 | С             | 1.1    | А           | 1999-<br>08-10    |                |                  | 1999-<br>08-24       | 8                   | 48995         | 0             | 0             | 0             | 0        |
| 3    | 9   | 441008 | с             | 1.1    | А           | 2006-<br>01-01    |                |                  | 2006-<br>01-01       | 0                   | 0             | 0             | 0             | 0             | 0        |
| 4    | 10  | 441009 | с             | 1.1    | A           | 2006-<br>01-01    | 2006-<br>03-31 |                  | 2006-<br>01-01       | 0                   | 0             | 0             | 0             | 0             | 0        |

The software displays a screen with all records that satisfy the query parameters. The total number of records retrieved equals the number in the *Row* # column of the last record retrieved.

If the number returned by the query exceeds 10,000, the software displays the first 10,000, beginning with the lowest EAN. To determine the total number of records in such a case requires repeated queries to using the *is between* function, starting with EAN+1 from the preceding query.

If you query for valid values, for example if your state's EANs always start with 4, and you query for those records, then the records the software retrieves are all correct. In this case, compare the number of records retrieved with the number of cases in the *Data Element Sort* screen.

| Check<br>if N/A | Sort ID | Sort<br>Number | Sort Key                        | Step/Rule in<br>Handbook | # of<br>Cases | # of Errors        | Pct of<br>Errors | Statu |
|-----------------|---------|----------------|---------------------------------|--------------------------|---------------|--------------------|------------------|-------|
|                 | 100     | <u>51.1</u>    | EAN - Contributory              | 1A/1                     | 12            |                    |                  |       |
|                 | 110     | <u>51.2</u>    | EAN - Reimbursing               | 1A/1                     |               |                    |                  |       |
|                 | 120     | <u>51.3</u>    | Employer Status - Active        | 3A/1                     | 12            |                    |                  |       |
|                 | 130     | <u>51.4</u>    | Employer Type -<br>Contributory | 2A/1                     | 12            |                    |                  |       |
|                 | 140     | <u>51.5</u>    | Employer Type -<br>Reimbursing  | 2B/1                     | 0             |                    | 0.00             |       |
|                 |         |                |                                 |                          | Data          | e Element Sorts St | tatus:           | F     |

The difference between these numbers equals the number of records that have an incorrect EAN, i.e. the number of errors. For example, if you retrieved 4 correct records using the query and the number of cases is 12, then there are 8 records in error.

If you query for invalid values, for example if all EANs in your state can end in any digit but 9 and you query for all EANs ending in 9, then the total number of records retrieved equals the number of errors.

In some cases you might want to execute multiple queries to find the number of errors. For example, if the EANs in your state should be between 007900000 to 0079999999, then you can query for records above the upper limit and below the lower limit of your state's EAN range, i.e. run a query for records beginning with 00000000 and ending with 007899999, and another query for 008000000 and above. Add the number of records returned by both queries to get the total number of errors.

### Frequency Distribution Screen

If your state has multiple codes for active employers, employer type, or types of transactions, you can determine which records have an incorrect code by looking at their frequency distribution of codes.

**5** After you click on the sort number link of a data element that is not an EAN, a window will come up showing a frequency distribution of all codes. Look at all the codes and determine whether these are correct. Add up all the counts of incorrect codes to determine the total number of errors for the data element you are validating.

| 🖉 Distribution - Microsoft Internet Explorer |              | _8×      |
|----------------------------------------------|--------------|----------|
| Data Element Distribution for Tax            | population 3 | <u> </u> |
| Status Determination                         | Count        | 1        |
| Inactive-305                                 | 593          |          |
| Inactive-306                                 | 457          |          |
| Inactive-307                                 | 127          |          |
| Inactive-315                                 | 8            |          |
| Inactive-316                                 | 3            |          |
| Inactive-325                                 | 82           |          |
| Inactive-370                                 | 531          |          |
| <u>New-101</u>                               | 794          |          |
| <u>New-106</u>                               | 34           |          |
| <u>New-110</u>                               | 1            |          |
| <u>New-111</u>                               | 6            |          |
| <u>New-115</u>                               | 14           |          |
| New-116                                      | 55           |          |
| New-120                                      | 150          |          |
| <u>New-126</u>                               | 5            |          |
| <u>New-135</u>                               | 7            |          |
| <u>New-140</u>                               | 3            |          |
| <u>New-141</u>                               | 1            |          |
| Successor-160                                | 8            |          |
| Successor-161                                | 58           |          |
| Successor-165                                | 2            |          |

For example, in the previous screen, if you are validating Inactive codes and 315 and 316 are not Inactive codes in your state system, then you have a total of 11 (8+3) errors for Inactive.

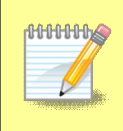

The *Data Element Distribution* screen shows a frequency distribution for all data elements. Clicking on S2.3 or S2.4, for example, brings up the same screen, because the frequency distribution is for all codes.

**6** To view all records that were counted for a code, click on the code link.

| Distribution - I | Microsoft Internet Explorer Data Element Distribution | for Tax population 3 | <u>_@_</u><br> |
|------------------|-------------------------------------------------------|----------------------|----------------|
|                  | Status Determination                                  | Count                | 1              |
|                  | Inactive-305                                          | 593                  |                |
|                  | Inactive-306                                          | 457                  |                |
|                  | Inactive-307                                          | 127                  |                |
|                  | Inactive-315                                          | 8                    |                |
|                  | Inactive-316                                          | 3                    |                |
|                  | Inactive-325                                          | 82                   |                |
|                  | Inactive-370                                          | 531                  |                |
|                  | New-101                                               | 794                  |                |

|      |     |           | Data        | Elemer | nt Distrib | ution         | for Tax        | Populati          | on 3                 |                     |               |                   |
|------|-----|-----------|-------------|--------|------------|---------------|----------------|-------------------|----------------------|---------------------|---------------|-------------------|
| Row# | OBS | EAN       | Emp<br>Type | Status | Subpop     | Time<br>lapse | Status<br>date | Liability<br>date | End<br>liable<br>qtr | Act<br>proc<br>date | React<br>date | Successor<br>date |
| 1    | 350 | 000251565 | C-<br>000   | I-316  | 3.7        | 3289          | 2003-<br>04-02 | 1994-<br>03-31    | 1994-<br>03-31       |                     |               |                   |
| 2    | 408 | 000261835 | C-<br>000   | I-316  | 3.7        | 2895          | 2003-<br>06-03 | 1995-<br>06-30    | 1995-<br>06-30       |                     |               |                   |
| 3    | 497 | 000274029 | C-<br>060   | I-316  | 3.7        | 2924          | 2003-<br>04-02 | 1995-<br>03-31    | 1995-<br>03-31       |                     |               |                   |

The software can only display the first 10,000 records.

After you determine how many errors you have for a data element, either by querying or by using the codes frequency distribution, you need to enter that number in the *Data Element Sorts* screen. To do this, follow the next steps.

**7** Enter the number of records in error for the data element you are validating, in the # of Errors field on the Data Element Sorts screen.

| Check<br>if N/A | Sort ID | Sort<br>Number | Sort Key                         | Step/Rule in<br>Handbook | # of<br>Cases # of E | Errors Pct of<br>Errors | Status     |
|-----------------|---------|----------------|----------------------------------|--------------------------|----------------------|-------------------------|------------|
|                 | 300     | <u>53.1</u>    | Status Determin - New            | 11A/1                    | 1070 10              |                         |            |
|                 | 310     | <u>53.2</u>    | Status Determin -<br>Successor   | 11B/1                    | 600                  |                         |            |
|                 | 320     | <u>53.3</u>    | Status Determin - Inactive       | 11C/1                    | 1801                 |                         |            |
| Γ               | 330     | <u>53.4</u>    | Status Determin -<br>Termination | 11D/1                    | 6                    |                         |            |
|                 |         |                |                                  |                          | Data Elem            | ent Sorts Status:       | Incomplete |

8 Click the **Save** button at the bottom of the screen.

| Check<br>if N/A | Sort ID | Sort<br>Number | Sort Key                         | Step/Rule in<br>Handbook | # of<br>Cases | # of Errors | Pct of<br>Errors | Status     |
|-----------------|---------|----------------|----------------------------------|--------------------------|---------------|-------------|------------------|------------|
|                 | 300     | <u>53.1</u>    | Status Determin - New            | 11A/1                    | 1070          | 10          |                  |            |
| Γ               | 310     | <u>53.2</u>    | Status Determin -<br>Successor   | 11B/1                    | 600           |             |                  |            |
|                 | 320     | <u>53.3</u>    | Status Determin - Inactive       | 11C/1                    | 1801          |             |                  |            |
|                 | 330     | <u>53.4</u>    | Status Determin -<br>Termination | 11D/1                    | 6             |             |                  |            |
|                 |         |                |                                  |                          | Data          | Element Sor | ts Status:       | Incomplete |

**9** You will get a pop up window confirming that you have saved the data. Click **OK**.

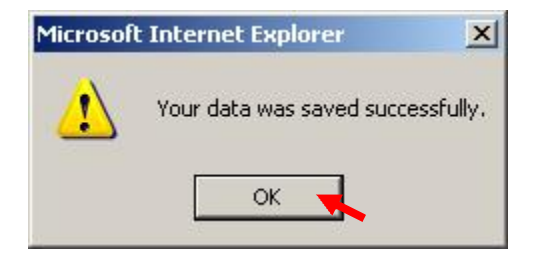

The software calculates the percentage of errors and determines whether the data element passed sort validation.

| Check<br>if N/A | Sort ID | Sort<br>Number | Sort Key                         | Step/Rule in<br>Handbook | # of<br>Cases | # of Errors | Pct of<br>Errors Status |
|-----------------|---------|----------------|----------------------------------|--------------------------|---------------|-------------|-------------------------|
| Γ               | 300     | <u>53.1</u>    | Status Determin - New            | 11A/1                    | 1070          | 10          | 0.93 Pass               |
|                 | 310     | <u>53.2</u>    | Status Determin -<br>Successor   | 11B/1                    | 600           |             |                         |
|                 | 320     | <u>53.3</u>    | Status Determin - Inactive       | 11C/1                    | 1801          |             |                         |
|                 | 330     | <u>53.4</u>    | Status Determin -<br>Termination | 11D/1                    | 6             |             |                         |
|                 |         |                |                                  |                          | Data          | Element Sor | ts Status: Incomple     |

The software will also update the Data Element Sorts Status.

| Check<br>f N/A | Sort ID | Sort<br>Number | Sort Key                         | Step/Rule in<br>Handbook | # of<br>Cases | # of Errors | Pct of<br>Errors | Status     |
|----------------|---------|----------------|----------------------------------|--------------------------|---------------|-------------|------------------|------------|
|                | 300     | <u>53.1</u>    | Status Determin - New            | 11A/1                    | 1070          | 10          | 0.93             | Pass       |
|                | 310     | <u>53.2</u>    | Status Determin -<br>Successor   | 11B/1                    | 600           |             |                  |            |
| Γ              | 320     | <u>53.3</u>    | Status Determin - Inactive       | 11C/1                    | 1801          |             |                  |            |
|                | 330     | <u>53.4</u>    | Status Determin -<br>Termination | 11D/1                    | 6             |             |                  |            |
|                |         |                |                                  |                          | Data          | Element Sor | ts Status:       | Incomplete |

If you haven't completed all the sorts, the status would display "Incomplete". In order to submit results to the DOL, you first need to complete all sorts, by either entering the number of errors or checking the N/A box, and click **Save**.

When you complete and save all sorts for a population, the status field will display Pass or Fail.

| Check<br>if N/A | Sort<br>ID | Sort<br>Number | Sort Key                         | Step/Rule in<br>Handbook | # of<br>Cases | # of Errors   | Pct of<br>Errors | Status |
|-----------------|------------|----------------|----------------------------------|--------------------------|---------------|---------------|------------------|--------|
|                 | 300        | <u>53.1</u>    | Status Determin - New            | 11A/1                    | 1070          | 10            | 0.93             | Pass   |
|                 | 310        | 53.2           | Status Determin - Successor      | 11B/1                    |               |               |                  | N/A    |
|                 | 320        | 53.3           | Status Determin - Inactive       | 11C/1                    | 1801          | 6             | 0.33             | Pass   |
|                 | 330        | <u>53.4</u>    | Status Determin -<br>Termination | 11D/1                    | 6             | 0             | 0.00             | Pass   |
|                 |            |                |                                  |                          | Data          | a Element Sor | ts Status:       | Pas    |

## The status for sorts will also be displayed on the *Report Validation* screen.

| Report Cell | Description                  | Validation Counts | Reported Counts | Difference | Percent Difference | Pass/Fai |
|-------------|------------------------------|-------------------|-----------------|------------|--------------------|----------|
| 581-301-14  | Total New                    | 1,070             | 29,085          | 28,015     | 2,618.22%          | FAII     |
| 581-301-15  | New,<=90 days                | 688               | 25,242          | 24,554     | 3,568.90%          | FAIL     |
| 581-301-16  | New, <=180 days              | 849               | 26,244          | 25,395     | 2,991.17%          | FAIL     |
| 581-301-17  | Total Successor              | 600               | 694             | 94         | 15.67%             | FAIL     |
| 581-301-18  | Successor,<=90 days          | 392               | 451             | 59         | 15.05%             | FAIL     |
| 581-301-19  | Successor<=180 days          | 489               | 539             | 50         | 10.22%             | FAII     |
| 581-301-20  | Inactivations & Terminations | 1,807             | 32,504          | 30,697     | 1,698.78%          | FAII     |
| Group       | Status Determinations        | 3,477             | 62,283          | 58,806     | 1,691.29%          | FAII     |

## Viewing the Wage Item Validation Screen

Wage item validation consists of reviewing counts of wage record transactions which appear on the ETA 581 report to verify their accuracy. A wage record is the listing of an individual's earnings in covered employment. Employers are required to provide this information to the Unemployment Insurance program four times per year.

To validate wage items you need to compare counts from the ETA 581 with reconstructed counts produced under controlled conditions. You should test that every wage item is counted and that the count does not include corrections (counted twice), incomplete wage records or duplicate records. You can find a detailed explanation in *Module 5* of *the ETA Handbook 361- B Tax*.

To enter wage item validation results into the software follow the next steps.

**1** Select *View Wage Item Validation* from the Choose Function drop-down box on the *Tax Selection Criteria* screen and click **Go**.

| Тах                            | Selection Criter                                                                                                    | ia                        |
|--------------------------------|----------------------------------------------------------------------------------------------------|---------------------------|
| Report Quarter                 | Year                                                                                                    |                           |
| Population                     |                                                                                                    |                           |
| Report Due Date                |                                                                                                    |                           |
| Choose Function                | View Samples 💽 Go                                                                                                    |                           |
| Last Import: 11/28/2007 by dv4 | Import Data<br>View Validation Counts<br>View Report Validation<br>View Source Table<br>View Samples<br>Mew Wage Item Validation<br>View Data Element Sorts<br>View Import Messages<br>View Import Messages | Last Transmit: 12/06/2007 |

**2** Select the method used to select wage records, i.e. Batch or Representative Time Periods.

|                  |                                  |                          | V                    | alidation  | Workshe             | et                      |                 |                 |                     |           |                         |
|------------------|----------------------------------|--------------------------|----------------------|------------|---------------------|-------------------------|-----------------|-----------------|---------------------|-----------|-------------------------|
| Methoo<br>Batche | l used to selec<br>s • Represent | t wage ree<br>ative Time | cords<br>? Periods / | •          |                     |                         |                 |                 |                     |           |                         |
| Mode             | Time Period                      | 581 Count<br>For Batch   | Recount<br>For Batch | Difference | Missing ID<br>Count | Missing<br>Amt<br>Count | Double<br>Count | Total<br>Errors | Pct<br>Of<br>Errors | Pass/Fail | Delete<br>Wage<br>Item? |
| diskette         | 10/29/2006                       | 220                      | 220                  | 0          | 0                   | 0                       | 0               | 0               | 0.00                | Pass      | Delet                   |
| phone            | 11/05/2007                       | 10                       | 9                    | 1          | 0                   | 0                       | 0               | 0               | 11.11               | Fail      | Dele                    |
| e-mail           | 11/05/2006                       | 134                      | 129                  | 5          | 0                   | 0                       | 5               | 5               | 3.88                | Fail      | Dele                    |
| electronic       | 11/17/2006                       | 150                      | 151                  | 1          | 0                   | 1                       | 0               | 1               | 0.66                | Pass      | Dele                    |
| fax              | 11/05/2006                       | 105                      | 98                   | 7          | 0                   | 0                       | 0               | 0               | 7.14                | Fail      | Dele                    |
|                  |                                  | Sa                       | ve Add               | Wage Item  | Transm              | it Com                  | ments           |                 |                     |           |                         |

If you have never entered results before you might get a screen with no wage items.

|          |                    |                         |                            | WA<br>Va          | GE ITEM<br>alidation | VALIDATI<br>Workshee | ON<br>t         |                 |                  |           |                         |
|----------|--------------------|-------------------------|----------------------------|-------------------|----------------------|----------------------|-----------------|-----------------|------------------|-----------|-------------------------|
| Me<br>Ba | thod us<br>tches @ | ed to sele<br>Represent | ct wage rec<br>tative Time | ords<br>Periods O | ,                    |                      |                 |                 |                  |           |                         |
| Mode     | Time<br>Period     | 581 Count<br>For Batch  | Recount For<br>Batch       | Difference        | Missing ID<br>Count  | Missing<br>Amt Count | Double<br>Count | Total<br>Errors | Pct Of<br>Errors | Pass/Fail | Delete<br>Wage<br>Item? |
|          |                    |                         | Sav                        | e Add V           | Vage Item            | Transmit             | Comm            | ents            |                  |           |                         |
|          |                    |                         |                            | Ho                | me Feed              | lback Help           | 2               |                 |                  |           |                         |

If you have previously entered results, you will see these. Wage items do not get overwrite when you load extract files and are not dependent on any population. **3** To add a wage item. Click on the **Add Wage Item** button located at the bottom of the screen.

| Method used to select wage records<br>Batches © Representative Time Periods ©<br>Mode Time S81 Count For Batch Difference Missing ID Count Missing Count Total For Batch Pass/Fail Wage Terrors Pass/Fail Wage Terrors Pass/Fail Wage Terrors Pass/Fail Count Count Coun |          |                |                         |                            | WA<br>Va          | GE ITEM<br>alidation | VALIDATI<br>Workshee | ON<br>t         |                 |                  |           |                         |
|----------------------------------------------------------------------------------------------------|----------|----------------|-------------------------|----------------------------|-------------------|----------------------|----------------------|-----------------|-----------------|------------------|-----------|-------------------------|
| Mode Time S81 Count Recount For Difference Missing ID Amissing Double Count Total Pct Of Pass/Fail Delete Wage Terrors Parch Pass/Fail Delete Wage Item?                                                                                                    | Me<br>Ba | thod us        | ed to sele<br>Represent | ct wage rec<br>tative Time | ords<br>Periods O | ,                    |                      |                 |                 |                  |           |                         |
|                                                                                                    | Mode     | Time<br>Period | 581 Count<br>For Batch  | Recount For<br>Batch       | Difference        | Missing ID<br>Count  | Missing<br>Amt Count | Double<br>Count | Total<br>Errors | Pct Of<br>Errors | Pass/Fail | Delete<br>Wage<br>Item? |
| Save I Add Wade In I Hansmit I Comments I                                                                                                    | Mode     | Time<br>Period | 581 Count<br>For Batch  | Recount For<br>Batch       | Difference        | Missing ID<br>Count  | Missing<br>Amt Count | Double<br>Count | Total<br>Errors | Pct Of<br>Errors | Pass/Fail | Dela<br>Wa<br>Iter      |

4 In the *Add Wage Items for Validation* pop up window enter the information for the wage item you want to add and click **Save Wage Item**.

| 🗿 Add Wage Validati | ion Item - Microsoft | Internet Explo | rer              |               |                | _ 🗆 ×           |
|---------------------|----------------------|----------------|------------------|---------------|----------------|-----------------|
|                     | Ado                  | l Wage Ite     | ems for Va       | lidation      |                |                 |
| Mode                | Period               | Batch<br>Count | Batch<br>Recount | Missing<br>ID | Missing<br>Amt | Double<br>Count |
| Fax                 | 12/31/2007           | 10             | 10               | 0             | 0              | 0               |
| 1                   |                      | Save           | Wage Item        | L             | <u>.</u>       |                 |

The Period field must be formatted as DD/MM/YYYY and must correspond to the period being validated. Enter the counts for the applicable time period that are reflected in a given ETA 581 Report in the Batch Count field. Enter the recount for that category in the Batch Recount field. When you save the item, the *Wage Item Validation* screen displays the item added and calculates the Difference between the Batch Count and Batch Recount fields, the Total Errors, the Percentage of Errors and whether the item Pass/Fail validation. Information entered in the Missing ID Count, Missing Amount Count and Double Count fields is for diagnostic purposes only and does not contribute to the percent of error calculations.

|                             |                          | W/                                                                                                   | AGE ITEM<br>/alidation                                                                                                    | VALIDA <sup>®</sup><br>Workshe                                                                                                    | FION<br>eet                                                                                                    |                                                                                                    |                                                                                                    |                                                                                                    |                                                                                                    |                                                                                                    |
|-----------------------------|--------------------------|----------------------------------------------------------------------------------------------------|----------------------------------------------------------------------------------------------------|----------------------------------------------------------------------------------------------------|----------------------------------------------------------------------------------------------------|----------------------------------------------------------------------------------------------------|----------------------------------------------------------------------------------------------------|----------------------------------------------------------------------------------------------------|----------------------------------------------------------------------------------------------------|----------------------------------------------------------------------------------------------------|
| sed to selec<br>* Represent | t wage red<br>ative Time | cords<br>e Periods                                                                                   | ¢                                                                                                    |                                                                                                    |                                                                                                    |                                                                                                    |                                                                                                    |                                                                                                    | _                                                                                                    |                                                                                                    |
| Time Period                 | 581 Count<br>For Batch   | Recount<br>For Batch                                                                                 | Difference                                                                                                    | Missing ID<br>Count                                                                                                    | Missing<br>Amt<br>Count                                                                                                    | Double<br>Count                                                                                                    | Total<br>Errors                                                                                                    | Pct<br>Of<br>Errors                                                                                                    | Pass/Fail                                                                                                    | Delete<br>Wage<br>Item?                                                                                                    |
| 12/31/2007                  | 10                       | 10                                                                                                   | 0                                                                                                    | 0                                                                                                    | 0                                                                                                    | 0                                                                                                    | 0                                                                                                    | 0.00                                                                                                    | Pass                                                                                                    | Delete                                                                                                    |
|                             | Time Period              | sed to select wage rev<br>Representative Time<br>Time Period 581 Count<br>For Batch<br>12/31/2007 10 | sed to select wage records       Representative Time Periods       Time Period     581 Count<br>For Batch       12/31/2007     10 | sed to select wage records<br>Representative Time Periods C<br>Time Period 581 Count Recount<br>For Batch For Batch Difference<br>12/31/2007 10 10 0 | sed to select wage records<br>Representative Time Periods C<br>Time Period 581 Count Recount<br>For Batch For Batch Difference Count<br>12/31/2007 10 10 0 0 | sed to select wage records<br>Representative Time Periods C<br>Time Period 581 Count Recount<br>For Batch For Batch Difference Missing ID Amt<br>Count 12/31/2007 10 10 0 0 0 0 | sed to select wage records<br>Representative Time Periods C<br>Time Period 581 Count Recount For Batch Periods Count Count Count Count Count 12/31/2007 10 10 0 0 0 0 0 0 0 0 0 0 | sed to select wage records<br>Representative Time Periods C<br>Time Period 581 Count Recount For Batch Difference Missing ID Amt Count Count Count I Total<br>12/31/2007 10 10 0 0 0 0 0 0 0 0 | sed to select wage records<br>Representative Time Periods C<br>Time Period S81 Count Recount<br>For Batch For Batch Difference Missing ID Amt<br>Count Count Count Count Of<br>Errors<br>12/31/2007 10 10 0 0 0 0 0 0.00 | sed to select wage records         Representative Time Periods C         Time Period       581 Count       Recount       Missing ID       Amt       Double       Total       Of         I2/31/2007       10       10       0       0       0       0       0       Pass/Fail |

Repeat this procedure to ensure that you have validated wage items for every mode your state's employers use to submit them.

**5** To update any field of a wage item, other than the Mode field, click on the field box you want to edit and edit the field. Then click the **Save** button at the button of the screen to save your changes.

|                   |                              |                         | W/                   | AGE ITEM<br>/alidation | VALIDA<br>Workshe   | TION<br>eet             |                 |                 |                     |           |                         |
|-------------------|------------------------------|-------------------------|----------------------|------------------------|---------------------|-------------------------|-----------------|-----------------|---------------------|-----------|-------------------------|
| Method<br>Batches | used to selec<br>• Represent | t wage re<br>ative Time | cords<br>e Periods   | c                      |                     |                         |                 |                 |                     |           |                         |
| Mode              | Time Period                  | 581 Count<br>For Batch  | Recount<br>For Batch | Difference             | Missing ID<br>Count | Missing<br>Amt<br>Count | Double<br>Count | Total<br>Errors | Pct<br>Of<br>Errors | Pass/Fail | Delete<br>Wage<br>Item? |
| Fax               | 12/31/2007                   | 10                      | 10                   | 0                      | 0                   | 0                       | 0               | 0               | 0.00                | Pass      | Delete                  |
| Electronic file   | 12/31/2007                   | 98                      | 100                  | 2                      | 1                   | 0                       | 1               | 2               | 2.00                | Pass      | Delete                  |

You cannot update the Mode field. Instead you need to delete the wage item and add a new one with the correct Mode.

**6** The delete a wage item click on the **Delete** button next to the wage item, located on the Delete Wage Item? column.

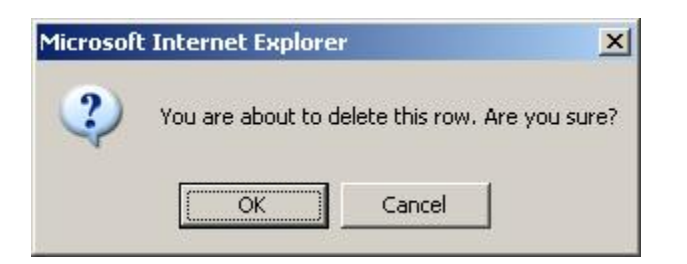

A pop up window will be displayed to confirm your request. Click **OK** to delete the item or **Cancel** if you don't want to delete it.

**7** After you finish entering your validation results, click the **Save** button at the button of the screen to save your work.

|                   |                              |                         | WA<br>V              | AGE ITEM<br>Alidation | VALIDA<br>Worksho   | TION<br>eet             |                 |                 |                     |           |                         |
|-------------------|------------------------------|-------------------------|----------------------|-----------------------|---------------------|-------------------------|-----------------|-----------------|---------------------|-----------|-------------------------|
| Method<br>Batches | used to selec<br>• Represent | t wage re<br>ative Time | cords<br>9 Periods - | •                     |                     |                         |                 |                 |                     |           |                         |
| Mode              | Time Period                  | 581 Count<br>For Batch  | Recount<br>For Batch | Difference            | Missing ID<br>Count | Missing<br>Amt<br>Count | Double<br>Count | Total<br>Errors | Pct<br>Of<br>Errors | Pass/Fail | Delete<br>Wage<br>Item? |
| Fax               | 12/31/2007                   | 10                      | 10                   | 0                     | 0                   | 0                       | 0               | 0               | 0.00                | Pass      | Delet                   |
| Electronic file   | 12/31/2007                   | 98                      | 100                  | 2                     | 1                   | 0                       | 1               | 2               | 2.00                | Pass      | Delet                   |

# Submitting Results to DOL

#### **Adding Comments**

You can add individual comments to your RV, sorts, sample and wage items results before transmitting them to DOL by using the **Comments** buttons on the *Report Validation*, *Data Element Sorts*, *Sample Validation*, and *Wage Item Validation* screens. To add comments, follow the steps below.

1 Click on the **Comments** button.

In the *Report Validation* screen, the **Comments** button is located at the bottom of the screen.

| 581-301-18 | Successor,<=90 days          | 9           | 114       | 105       | 1,166.67% | FAIL |
|------------|------------------------------|-------------|-----------|-----------|-----------|------|
| 581-301-19 | Successor<=180 days          | 10          | 223       | 213       | 2,130.00% | FAIL |
| 581-301-20 | Inactivations & Terminations | 8           | 384       | 376       | 4,700.00% | FAIL |
| Group      | Status Determinations        | 25          | 1,008     | 983       | 3,932.00% | FAIL |
|            |                              |             |           |           |           |      |
|            | RV Status: Fail              | Sorts: Pass | s FIV: In | ncomplete |           | 1    |

In the *Data Element Sorts* screen, the **Comments** button is displayed at the bottom of the screen.

|                 |            |                | DATA I<br>Tay                    | ELEMENT SORT:<br>Population 3 | S             |                |                  |        |
|-----------------|------------|----------------|----------------------------------|-------------------------------|---------------|----------------|------------------|--------|
| Check<br>if N/A | Sort<br>ID | Sort<br>Number | Sort Key                         | Step/Rule in<br>Handbook      | # of<br>Cases | # of<br>Errors | Pct of<br>Errors | Status |
| •               | 300        | <u>53.1</u>    | Status Determin - New            | 11A/1                         |               |                |                  | N/A    |
| ◄               | 310        | <u>53.2</u>    | Status Determin - Successor      | 11B/1                         |               |                |                  | N/A    |
| ◄               | 320        | <u>53.3</u>    | Status Determin - Inactive       | 11C/1                         |               |                |                  | N/A    |
| •               | 330        | <u>53.4</u>    | Status Determin -<br>Termination | 11D/1                         |               |                |                  | N/A    |
|                 |            |                |                                  |                               | Data E        | lement Sort    | s Status:        | Pass   |
|                 |            |                | Sav<br>Home                      | re Comments                   | -             |                |                  |        |

In the *Sample Validation* screen, the **Comments** button is displayed at the top and bottom of the screen. Click on either one.

| Sample       | e Valio  | lation - Microso | ft Interne                | t Explorer                                      |             |                                                       |           | <u> </u>                                                                                    |
|--------------|----------|------------------|---------------------------|-------------------------------------------------|-------------|-------------------------------------------------------|-----------|---------------------------------------------------------------------------------------------|
|              |          | SA№<br>10200     | 1PLE V<br>Popul<br>(Tax # | ALIDATI<br>ation 3<br>#3) - Mir                 | ON<br>nimum |                                                       |           | <u> </u>                                                                                    |
| Se           | ive      | Save As          | Print I                   | Preview                                         | Print Wo    | rksheets                                              | Comm      | nents                                                                                       |
| Check<br>All | Row<br># | OBS              | Subpop                    | 1<br>(Step 1C)<br>Employer<br>Account<br>Number | Pass/Fail   | 2<br>(Step<br>2A)<br>(Step<br>2B)<br>Employer<br>Type | Pass/Fail | 3<br>(Step 11A)<br>(Step 11B)<br>(Step 11C)<br>(Step 11D)<br>Status<br>Determinatic<br>Type |
| Pass<br>Row  | 1        | 31               | 3.1                       | 30000001                                        |             | c                                                     |           | N-EWX                                                                                       |

In the *Wage Item Validation* screen, the **Comments** button is displayed at the top and bottom of the screen. Click on either one.

|                |                                   |                         | W/                   | AGE ITEM<br>Validation | VALIDA<br>Worksho   | TION<br>eet             |                 |                 |                     |           |                         |
|----------------|-----------------------------------|-------------------------|----------------------|------------------------|---------------------|-------------------------|-----------------|-----------------|---------------------|-----------|-------------------------|
| Metho<br>Batch | d used to selec<br>es ⊛ Represent | t wage re<br>ative Time | cords<br>e Periods   | c                      |                     |                         |                 |                 |                     |           |                         |
| Mode           | Time Period                       | 581 Count<br>For Batch  | Recount<br>For Batch | Difference             | Missing ID<br>Count | Missing<br>Amt<br>Count | Double<br>Count | Total<br>Errors | Pct<br>Of<br>Errors | Pass/Fail | Delete<br>Wage<br>Item? |
| diskette       | 10/29/2006                        | 220                     | 220                  | 0                      | 0                   | 0                       | 0               | 0               | 0.00                | Pass      | Delete                  |
| e-mail         | 11/05/2006                        | 134                     | 129                  | 5                      | 0                   | 0                       | 5               | 5               | 3.88                | Fail      | Delete                  |
| fax            | 11/05/2006                        | 105                     | 98                   | 7                      | 0                   | 0                       | 0               | 0               | 7.14                | Fail      | Delete                  |
| fax            | 11/05/2006                        | 105                     | 98<br>Ve Add         | 7<br>Wage Item         | Transm              | it Com                  | ments           | 0               | 7.14                | Fail      | De                      |

**2** Write your comments in the comment box and click **Save**. You have a limit of 512 characters.

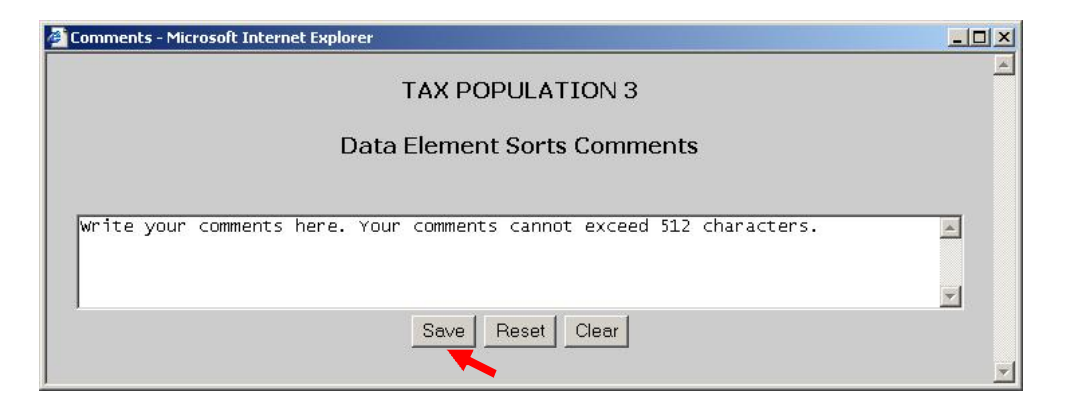

**3** Close the comments window by clicking on the X located on the top right corner of the window.

| 🚰 Comments - Microsoft Internet Explorer                              |   |
|-----------------------------------------------------------------------|---|
| TAX POPULATION 3                                                      |   |
| Data Element Sorts Comments                                           |   |
|                                                                       |   |
| write your comments here. Your comments cannot exceed 512 characters. |   |
|                                                                       | - |
| Save Beset Clear                                                      |   |
|                                                                       |   |

The **Clear** button at the bottom of the *Comments* screen will erase the comment box. The **Reset** button will erase any additional comments written after the comments were last saved.

#### **Transmitting Results**

After you complete report, sorts, sample, and wage item validations, you can transmit the results to DOL with or without comments. Only completed results can be transmitted. RV, sample and sorts results for each population are transmitted as a set to the DOL.

You may choose not to submit the results of a validation exercise, but keep in mind that any results resident in the software for a given population will be lost when a new extract file for that population is imported and overwrites prior data. When you transmit results to DOL, only summary information and comments are transmitted. Detailed information from individual records is not transmitted to DOL. This means that sensitive information, such as EANs, stays at the state level.

## Transmitting Population Results

You can transmit population validation results to DOL using the **Transmit** button at the bottom of the *Report Validation* screen. When you transmit, reports, sorts and sample results for the population are transmitted. Submissions are transferred to DOL overnight, so they will be received the next day. To submit results along with comments saved if any, follow the next steps.

**1** Click on the **Transmit** button. The **Transmit** button is located at the bottom of the *Report Validation* screen.

| 581-301-18 | Successor,<=90 days                    | 9              | 114     | 105       | 1,166.67%  | FAIL |
|------------|----------------------------------------|----------------|---------|-----------|------------|------|
| 581-301-19 | Successor<=180 days                    | 10             | 223     | 213       | 2,130.00%  | FAIL |
| 581-301-20 | Inactivations & Terminations           | 8              | 384     | 376       | 4,700.00%  | FAIL |
| -          | 소장 것 꼭 잘 가 물다.                         | 1212           | 1 000   | 000       | 2 020 000/ |      |
| Group      | Status Determinations                  | il Sorts: Pase | FIV: 1  | ncomplete | 3,932.00%  | FAIL |
| Group      | Status Determinations<br>RV Status: Fa | il Sorts: Pas: | FIV: In | ncomplete | 3,932.00%  | FAIL |

The software will first verify that all validations have been completed for that population. If not, the software will warn you with the following message pop up window and will not allow you to submit results.

| Microsof | t Internet Explorer 🛛 🔀                                                               |
|----------|---------------------------------------------------------------------------------------|
| <u>.</u> | Sample results for sample 10200 are Incomplete.<br>Please complete Sample Validation. |
|          | ОК                                                                                    |

If all validations have been completed you will see the following pop up window.

| Microsoft | Internet Explorer                                                     |
|-----------|-----------------------------------------------------------------------|
| 2         | You are about to submit this report to the National Office. Continue? |
|           | OK Cancel                                                             |

2 Click **OK** on the pop up window if you want to transmit the results. Click **Cancel** if you don't.

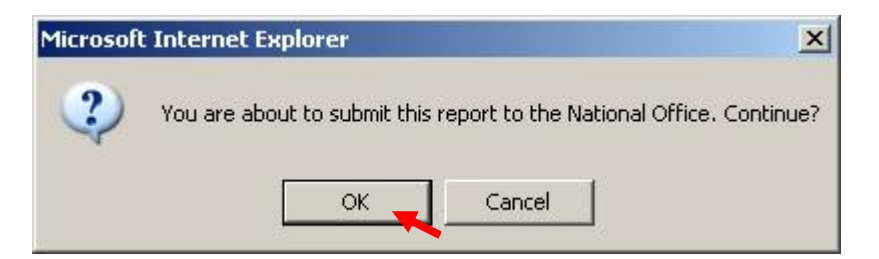

You will get a pop up window confirming your action. Click **OK**.

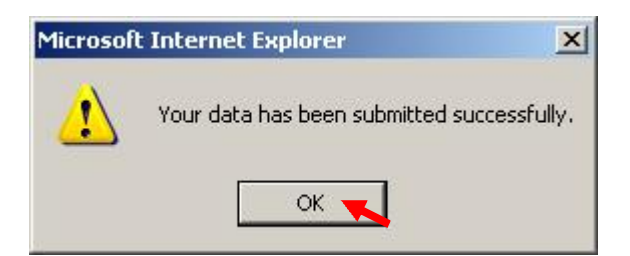
When you return to the *Tax Selection Criteria* screen, when you select a population the *Last Transmit* date should reflect the date when you last transmitted the results to DOL. If you have never submitted results the field would display "Never".

| DATA VALIDATION - TAX I<br>Tax Selection Criteria |                           |  |  |  |
|---------------------------------------------------|---------------------------|--|--|--|
| Report Quarter                                    | Year                      |  |  |  |
| Population                                        | 3-Status Determination 💌  |  |  |  |
| Report Due Date                                   |                           |  |  |  |
| Choose Function                                   | View Report Validation Go |  |  |  |
| Last Import: 11/28/2007 by dv4                    | Last Transmit: 12/06/     |  |  |  |
|                                                   | Login Feedback Help       |  |  |  |

## **Transmitting Wage Item Validation Results**

You can transmit wage item validation results to DOL using the **Transmit** button at the bottom of the *Wage Item Validation* screen. To transmit wage item validation results follow the next steps.

**1** Click on the **Transmit** button. The **Transmit** button is located at the bottom of the *Wage Item Validation* screen.

| WAGE ITEM VALIDATION<br>Validation Worksheet |                                    |                         |                      |            |                     |                         |                 |                 |                     |           |                         |
|----------------------------------------------|------------------------------------|-------------------------|----------------------|------------|---------------------|-------------------------|-----------------|-----------------|---------------------|-----------|-------------------------|
| Metho<br>Batche                              | d used to selec<br>es © Representa | t wage re<br>ative Time | cords<br>e Periods ( | ¢          |                     |                         |                 |                 |                     |           |                         |
| Mode                                         | Time Period                        | 581 Count<br>For Batch  | Recount<br>For Batch | Difference | Missing ID<br>Count | Missing<br>Amt<br>Count | Double<br>Count | Total<br>Errors | Pct<br>Of<br>Errors | Pass/Fail | Delete<br>Wage<br>Item? |
| diskette                                     | 10/29/2006                         | 220                     | 220                  | 0          | 0                   | 0                       | 0               | 0               | 0.00                | Pass      | Delete                  |
| e-mail                                       | 11/05/2006                         | 134                     | 129                  | 5          | 0                   | 0                       | 5               | 5               | 3.88                | Fail      | Delete                  |
| fax                                          | 11/05/2006                         | 105                     | 98                   | 7          | 0                   | 0                       | 0               | 0               | 7.14                | Fail      | Delete                  |

2 Click **OK** on the pop up window if you want to transmit the results. Click **Cancel** if you don't.

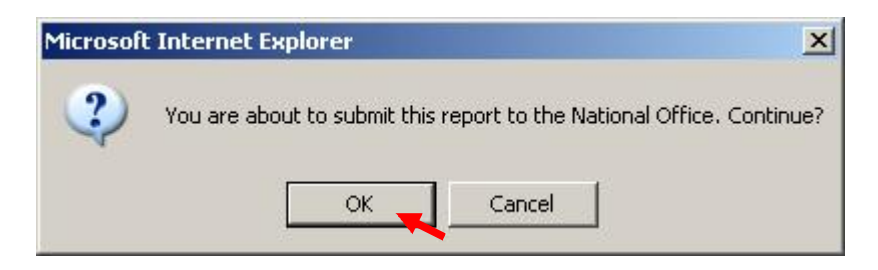

You will get a pop up window confirming your action. Click **OK**.

| Microsof | t Internet Explorer 🛛 🔀                    |
|----------|--------------------------------------------|
|          | Your data has been submitted successfully. |
|          | ок                                         |